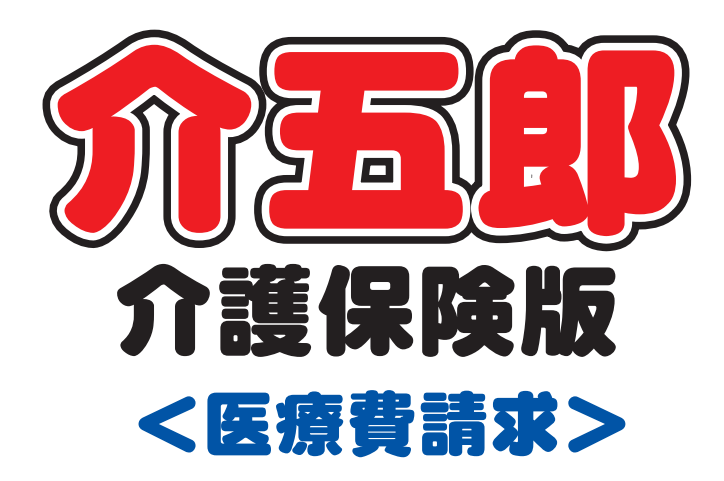

# 差分マニュアル

# Ver. 7. 13. 0. 0

平成 27 年 1 月 新医療費制度対応版

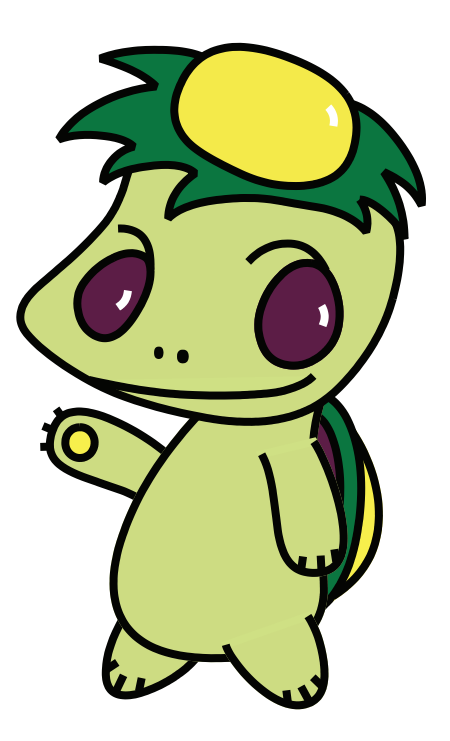

株式会社インフォ・テック

目次

|    | — • •                    |       |
|----|--------------------------|-------|
| 1. | はじめに                     | P. 2  |
| 2. | 平成27年1月の制度変更点の概要         | P. 3  |
|    | 2-1. 高額療養費の自己負担限度額の見直し   | Р. З  |
|    | 2-2. 難病に係る新しい医療費助成制度     | P. 6  |
| З. | 高額療養費現物給付化対象者の適用区分の変更    | P. 10 |
|    | 3-1. 適用区分の変更             | P. 13 |
|    | 3-2. 医療看護予定入力/実績入力の確認    | P. 15 |
| 4. | 新しい医療費助成制度による公費情報の変更     | P. 19 |
|    | 4-1. 公費情報の変更             | P. 20 |
|    | 4-2. 予定/実績入力の確認と自己負担額の調整 | P. 27 |
| 5. | その他の変更点                  | P. 33 |
|    | 5-1. 訪問看護加算重複チェック表の追加    | P. 33 |
|    | 5-2. 利用者別(担当者別)活動日報の変更   | P. 35 |
|    | 5-3. 利用者別(担当者別)訪問集計表の変更  | P. 37 |
|    |                          |       |

# 1. はじめに

この度、株式会社インフォ・テックでは平成27年1月の訪問看護療養費請求に関する変更点に対応 した「介五郎(Ver7.13.0.0)」を提供いたします。つきまして、今回の変更点についての詳細をお知 らせします。

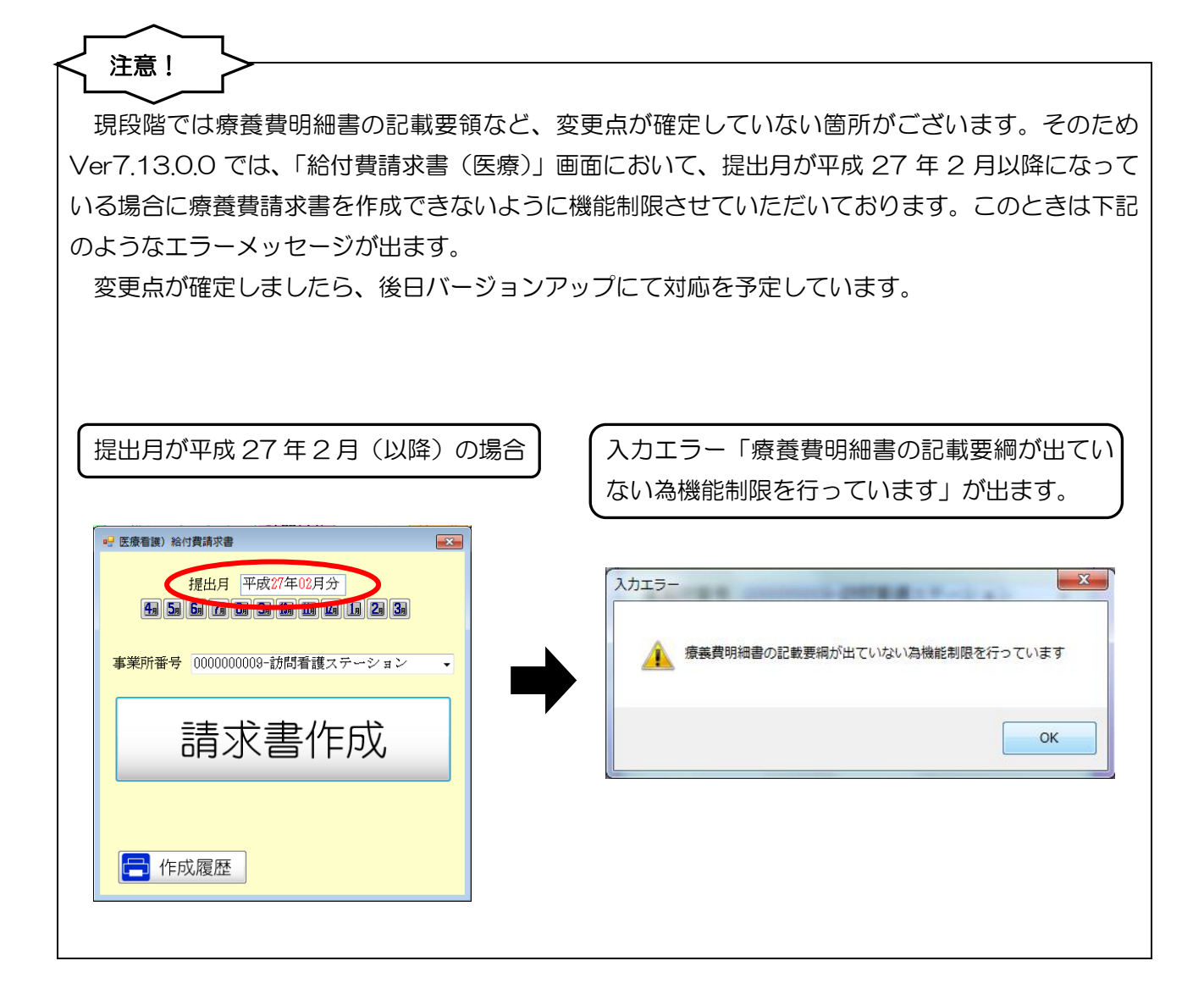

# 2. 平成27年1月の制度変更点の概要

# 2-1. 高額療養費の自己負担限度額の見直し

# 1. 概要

70 歳未満の方の高額療養費の自己負担限度額はこれまで3 段階の適用区分に分かれておりました が、平成27年1月以降、標準報酬月額に応じた5段階の適用区分に変更となります。70歳以上の 方の高額療養費の適用区分は変わっておりません。変更内容の詳細は以下のとおりです。

### 2. 変更内容

平成26年12月までは上位・一般・低所得の3区分でしたが、平成27年1月以降は下記のよう にア〜オの5区分になります。

|      | 平成 27 年 1 月以降                  | 平成 26 年 12 月まで                 |
|------|--------------------------------|--------------------------------|
| 適用区分 | ア:標準報酬月額83万円以上                 | A:上位所得者                        |
|      | イ:標準報酬月額 53 万~79 万円            | B:一般所得者                        |
|      | ウ:標準報酬月額 28 万~50 万円            | C:低所得者                         |
|      | エ:標準報酬月額 26 万円以下               |                                |
|      | オ:低所得者                         |                                |
| 限度額  | ア:252,600円+(医療費-842,000円)×1%   | A:150,000円+(医療費-500,000円) ×1%  |
|      | <多数回該当:140, 100 円>             | <多数回該当:83, 400 円>              |
|      | イ:167,400 円+(医療費-558,000 円)×1% | B:80,100 円+(医療費-267,000 円)×1 % |
|      | <多数回該当~:93, 000 円>             | <多数回該当:44, 400 円>              |
|      | ウ:80,100 円+(医療費-267,000 円)×1%  | C : 35, 400 円                  |
|      | <多数回該当:44, 400 円>              | <多数回該当:24, 600 円>              |
|      | エ:57,600 円                     |                                |
|      | <多数回該当:44, 400 円>              |                                |
|      | オ:35,400円                      |                                |
|      | <多数回該当:24, 600 円>              |                                |

# 3. 各適用区分の詳細

平成27年1月以降の各適用区分の詳細は以下のようになります。

|      |        | 適用<br>区分 | 適用区分                    | 月単位の上限額                    |
|------|--------|----------|-------------------------|----------------------------|
| 公費なし | 70 歳未満 | ア        | 標準報酬月額 83 万円以上          | 252,600+(医療費-842,000)×1%   |
|      |        |          |                         | <多数回該当:140, 100 円>         |
|      |        | イ        | 標準報酬月額 53 万~79 万円       | 167,400+(医療費-558,000)×1%   |
|      |        |          |                         | <多数回該当 <b>~</b> :93,000 円> |
|      |        | ゥ        | 標準報酬月額 28 万~50 万円       | 80,100+(医療費-267,000)×1%    |
|      |        |          |                         | <多数回該当:44, 400 円>          |
|      |        | Т        | 標準報酬月額 26 万円以下          | 57, 600 円                  |
|      |        |          |                         | <多数回該当:44, 400 円>          |
|      |        | オ        | 低所得者                    | 35, 400 円                  |
|      |        |          | (住民税非課税)                | <多数回該当:24, 600 円>          |
|      | 70 歳以上 | IV       | 現役並み所得者                 | 44, 400 円                  |
|      |        |          | (標準報酬月額28万円以上)          |                            |
|      |        | Ш        | 一般                      | 12,000 円                   |
|      |        |          | (標準報酬月額26万円以下)          |                            |
|      |        | Π        | 低所得者Ⅱ                   | 8,000 円                    |
|      |        |          | (住民税非課税、年金収入 80~160 万円) |                            |
|      |        | Ι        | 低所得者I                   | 8,000円                     |
|      |        |          | (住民税非課税、年金収入 80 万円以下)   |                            |
| 難病   | 70 歳未満 | ア        | 標準報酬月額 83 万円以上          | 252,600+(医療費-842,000)×1%   |
|      |        |          |                         | <多数回該当:140, 100 円>         |
|      |        | イ        | 標準報酬月額 53 万~79 万円       | 167,400+(医療費-558,000)×1%   |
|      |        |          |                         | <多数回該当~:93,000 円>          |
|      |        | ゥ        | 標準報酬月額 28 万~50 万円       | 80,100+(医療費-267,000)×1%    |
|      |        |          |                         | <多数回該当:44, 400 円>          |
|      |        | т        | 標準報酬月額 26 万円以下          | 57, 600 円                  |
|      |        |          |                         | <多数回該当:44, 400 円>          |
|      |        | オ        | 低所得者                    | 35, 400 円                  |
|      |        |          |                         | <多数回該当:24, 600 円>          |
|      | 70 歳以上 | IV       | 現役並み所得者                 | 44, 400 円                  |
|      |        | Ш        | 一般                      | 12,000 円                   |
|      |        | П        | 低所得者Ⅱ                   | 8,000円                     |
|      |        | Ι        | 低所得者I                   | 8,000円                     |
|      |        |          |                         |                            |

| 生保併用 | 70 歳未満 | ア  | 標準報酬月額 83 万円以上 35,400 円 |                         |
|------|--------|----|-------------------------|-------------------------|
|      |        | イ  | 標準報酬月額 53 万~79 万円       |                         |
|      |        | ゥ  | 標準報酬月額 28 万~50 万円       |                         |
|      |        | т  | 標準報酬月額 26 万円以下          |                         |
|      |        | オ  | 低所得者                    |                         |
|      | 70 歳以上 | IV | 現役並み所得者                 | 8,000 円                 |
|      |        | Ш  | 一般                      |                         |
|      |        | П  | 低所得者Ⅱ                   |                         |
|      |        | Ι  | 低所得者I                   |                         |
| 公費併用 | 70 歳未満 | ア  | 標準報酬月額 83 万円以上          | 80,100+(医療費-267,000)×1% |
| (難病・ |        | イ  | 標準報酬月額 53 万~79 万円       |                         |
| 生保を除 |        | ゥ  | 標準報酬月額 28 万~50 万円       |                         |
| <)   |        | Т  | 標準報酬月額 26 万円以下          |                         |
|      |        | オ  | 低所得者                    |                         |
|      | 70 歳以上 | IV | 現役並み所得者                 | 12, 000 円               |
|      |        | Ш  | 一般                      |                         |
|      |        | П  | 低所得者Ⅱ                   |                         |
|      |        | Ι  | 低所得者 I                  |                         |

# 4.75歳に到達した月についての対応

高額療養費は、保険者ごとに月単位で計算することとされており、75歳になり後期高齢者医療制度の被保険者となった場合、75歳の誕生月においては、誕生日前の医療費と誕生日後の医療費について、 健康保険制度と後期高齢者医療制度で自己負担額は個人単位で両制度いずれも本来額の2分の1の額が 適用されることになります。ただし、75歳の誕生日がその月の初日の場合は適用されません。

また、被保険者が後期高齢者医療制度の被保険者となる場合、その被扶養者についても特例の対象となります。

# 2-2. 難病に係る新しい医療費助成制度

# 1. 概要

平成26年5月30日に公布されていた「難病の患者に対する医療等に関する法律」にもとづいて、 平成27年1月1日から新しい医療費助成制度が始まります。それにあわせて下記比較表の内容へ変 更となります。

なお、訪問看護にかかわる主な変更点は以下3点です。

- ①一部の疾病を除き「51-特定疾患」の利用者の公費番号が「54-難病」に変更される
- ②これまで自己負担はなかったが、今後は負担が発生する場合がある
- ③平成 27 年 1 月以降も医療費助成制度を受けるために指定事業所として都道府県から指定を受ける必要がある

④現在、特定疾患利用受給者証をお持ちの方は平成 27 年 1 月以降も医療費助成を受けるためには 住所地を管轄する保健所(保健(福祉)センター)にて新しい制度での申請が必要です。

|            |          | 新制度                     | 現行制度                          |
|------------|----------|-------------------------|-------------------------------|
|            |          | 平成 27 年1月1日から           | ~平成 26 年 12 月 31 まで           |
| 難病で医療を受けた時 |          | 2割                      | 〔51:特定疾患〕                     |
| の見         | 患者負担割合   | (現在1割の利用者は変更なし)         | 3 割                           |
|            |          |                         | 〔52:小児慢性特定疾患〕                 |
|            |          |                         | 3割(就学前児童は2割)                  |
|            | 算定の対象者等  | 医療保険上の世帯の市町村民税          | 生計中心者の所得税                     |
|            | 上限額の範囲   | 〔54:難病法〕                | 〔51:特定疾患〕                     |
|            |          | 0円~30,000円(月額)          | 0円~23,100円(月額)                |
| 月          |          | 〔52:小児慢性特定疾患〕           | 〔52:小児慢性特定疾患〕                 |
| 額          |          | 0円~15,000円(月額)          | 0円~10,000円(月額)                |
| 自          | 入院・外来の区別 | 入院・外来の区別なし              | 入院・外来の区別あり                    |
| 5          | 適用の方法    | 同月に負担した医療費(入院・外来・       | <ul> <li>医療機関ごとに適用</li> </ul> |
| 負          |          | 薬代・ <u>訪問看護の費用</u> )を合算 | ・院外薬局の薬台は自己負担なし               |
| 担          |          |                         | ・ <u>訪問看護は自己負担なし</u>          |
| 上          | 按分       | 同じ世帯内に難病や小児慢性特定疾        | 〔51:特定疾患〕                     |
| 限          |          | 病の医療費助成を受ける利用者が複        | 同一生計内に2人以上の難病の医療費             |
| 額          |          | 数いる場合は、自己負担上限額を按分       | 助成を受ける利用者がいる場合は、2             |
|            |          |                         | 人目以降は 1/10                    |
|            |          |                         | 〔52:小児慢性特定疾患〕                 |
|            |          |                         | —                             |
|            |          |                         |                               |
|            |          |                         |                               |

| 入院時の食費    | 〔54:難病法〕                       | 月額自己負担限度額内に含まれる   |
|-----------|--------------------------------|-------------------|
|           | 全額自己負担(経過措置期間は1/2)             |                   |
|           | 〔52:小児慢性特定疾患〕                  |                   |
|           | 1/2 を自己負担                      |                   |
|           | (経過措置の3年間は自己負担なし)              |                   |
| 市町村民税課税者  | 自己負担あり                         | 自己負担なし            |
| 重症患者      | 自己負担あり                         | 自己負担なし            |
| 人工呼吸器等装着者 | 〔54:難病法〕                       |                   |
|           | 月額自己負担上限額 1,000 円              | _                 |
|           | 〔52:小児慢性特定疾患〕                  |                   |
|           | 月額自己負担上限額 500 円                |                   |
| 生活保護受給者   | 月額自己負担額0円                      | 制度対象外             |
| 指定医療機関    | 都道府県が指定した <mark>指定医療機関の</mark> | いずれの医療機関でも医療費助成の  |
|           | <mark>み</mark> 医療費助成の対象        | 対象                |
| 指定医       | 都道府県が指定した医師(指定医)の              | 記載できる医師であれば、誰でも臨床 |
|           | み臨床調査個人票の記載が可能                 | 調査個人票の記載が可能       |
| 法別番号      | <u>54:難病法</u>                  | 51:特定疾患           |
|           | 52:小児慢性特定疾患                    | 52:小児慢性特定疾患       |

### 2. 変更内容の詳細

1. 自己負担上限額の金額・算定方法の変更について

①訪問看護についてはこれまで利用者の自己負担はありませんでしたが、今後はその方の自己負担上 限額に達するまで2割自己負担になります。(ただし現在1割の利用者は1割のままです)。

②自己負担上限額を決定する基準は同じ医療保険に加入する者の世帯となり、所得を把握する税は 「市町村民税の税額」になります。

- ③対象の医療を受けた場合は、その月の自己負担額を合算していき、自己負担上限月額(月額)まで 達した時は、それ以上の自己負担が発生しなくなり、自己負担を超えた分が医療費助成の対象にな ります。
- ④医療費助成の対象は、<u>訪問看護ステーション</u>、薬代(院内・院外問わない)、入院・外来の医療費、 の利用料です。

|                                | 階層区分の基準                       |                      | H27.1 以降に申請した利用者     |                     | 既認定者で H26 年中に申請した利用<br>者<br>(経過措置 3 年間) |                     |                    |                   |
|--------------------------------|-------------------------------|----------------------|----------------------|---------------------|-----------------------------------------|---------------------|--------------------|-------------------|
| 階層区分                           |                               |                      | 一般                   | 高額かつ<br>長期          | 人工呼吸<br>器等装着<br>者                       | 一般                  | 現行の重<br>症患者        | 人工呼吸<br>器等装着<br>者 |
| 生活保護                           |                               |                      | 0                    | 0                   | 0                                       | 0                   | 0                  | 0                 |
| 低所得 I                          | 市町村民                          | 本人収入<br>~80 万円       | 2, 500<br>(1, 250)   | 2, 500<br>(1, 250)  |                                         | 2, 500<br>(1, 250)  | 2, 500             |                   |
| 低所得Ⅱ                           | 世帯                            | 本人年収<br>80 万円超~      | 5, 000<br>(2, 500)   | 5, 000<br>(2, 500)  |                                         | 5, 000<br>(2, 500)  | (1, 250)           |                   |
| 一般所得 I                         | 市町村民税<br>課税以上 7.1 万円未満        |                      | 10, 000<br>(5, 000)  | 5, 000<br>(2, 500)  | 1,000                                   | 5, 000<br>(2, 500)  |                    | 1,000             |
| 一般所得Ⅱ                          | 市町村民税<br>7.1万円以上 25.1万円未<br>満 |                      | 20, 000<br>(10, 000) | 10, 000<br>(5, 000) | (300)                                   | 10, 000<br>(5, 000) | 5, 000<br>(2, 500) | (300)             |
| 上位所得 市町村民税 25.1 万円以上<br>30,000 |                               | 30, 000<br>(15, 000) | 20, 000<br>(10, 000) |                     | 20, 000<br>(10, 000)                    |                     |                    |                   |
| 入院時の食費                         |                               |                      | (                    | 全額自己負担<br>1/2 自己負担  | )                                       | (                   | 1/2 自己負担<br>自己負担なし | )                 |

く自己負担上限額の区分>

※()内は「52:小児慢性特定疾患」の場合の金額

### 2. 対象となる疾病

現行の56疾病から平成27年1月1日より110疾病となり、平成27年夏ごろには約300疾病 に拡大される予定です。ただし下記の疾病については新しい医療費助成制度の対象外となります。

| ( | 現行制度が継続して適用される疾病         |
|---|--------------------------|
|   | •「難治性肝炎のうち劇症肝炎」「重症急性膵炎」  |
|   | 現行制度で認定を受けている方は現行制度のまま継続 |
|   | ただし新規の方は新助成制度の対象外となる     |
|   | ・「スモン」                   |
|   | 現行制度のまま継続                |

# 3. 指定医療機関について

平成27年1月1日以降、医療費助成の支給対象となる医療機関等(病院、診療所、薬局及び訪問 看護ステーション等)は都道府県知事が指定した指定医療機関に限定されます。指定医療機関以外で受 領した際の医療費については、医療費支給の対象とならなくなる予定です。

# 4. 臨床調査個人票の記載について

新しい制度に基づく臨床調査個人票を記載することができるのは、**都道府県知事が指定した指定医**に 限定されます。

5. 法別番号

「<u>2.対象となる疾病</u>」の項で記載の疾病を除き、大人は「51:特定疾患」から「54:難病法」に変更となります。こどもは「52:小児慢性特定疾患」のまま変わりません

# 3. 高額療養費現物給付化対象者の

# 適用区分の変更

70 歳未満で高額療養費現物給付化の対象者である場合、従来の3区分からア〜オの5区分に変更と なります。そのため、既存の対象者については新しい適用区分のいずれに該当するかを利用者台帳で選 びなおす</u>必要があります。下記手順に従って必ず実行してください。

# 1. 適用区分の変更 (P13)

利用者台帳の医療情報タブで適用区分を変更します。

# 2. 医療看護予定入力/実績入力の確認 (P15)

利用者台帳で変更した適用区分が正しく反映されているかを確認します。

# (提供月に応じた適用区分の表示)

「資格情報」タブには、提供月に応じた適用区分と限度額が表示されます。

- ・提供月が平成24年4月~平成26年12月の場合は旧来の適用区分と限度額が表示されます。
- ・提供月が平成27年1月以降の場合は新しい適用区分と限度額が表示されます。

# (1月の予定をすでに作成されている場合)

・医療看護予定入力の「資格情報」タブに、利用者台帳で変更した適用区分を反映させる必要があります。利用者台帳で選びなおした後、医療看護予定入力にて
<u>台帳読込</u>を行って下さい。

<利用者台帳の変更点>

(70歳未満の場合)

平成27年1月より70歳未満の高額療養費現物給付化対象者は以下のように変更されます。 〈利用者台帳医療情報画面〉

| ■ 利用者台帳<br>日日2月12日日日日日日日日日日日日日日<br>新規検索 削除 減免 登録終了                                                        |                                                                                                    |
|----------------------------------------------------------------------------------------------------|----------------------------------------------------------------------------------------------------|
| 基本情報 拡張情報 医療情報 その他 住居図 口座情報                                                                               | ID 000002                                                                                               |
| 保険の種類 1-社会保険 ▼ 履歴                                                                                         | 訪問看護計画書区分 2-医療保険(医療) ↓                                                                                  |
|                                                                                                    | 指示書区分 0-訪問者護指示書 →<br>主治医の医療機関 ○○病院                                                                      |
| ■ 公費 ■ 退職 ■ 3 併 ■ 六歳 ■ 高齢 7                                                                               | 主治医名のこの大郎のないので、大郎のためので、「「」、「」、「」、「」、「」、「」、「」、「」、「」、「」、「」、「」、「」                                          |
| 基本項目<br>保険の区分 01-全国健康保険協会 -                                                                               | 1     ▼     管理療養費     1     ▼     「青報提供療養費       2     ▼     24時間連絡体制     2     ▼     特別管理<br>(旧重症者管理)  |
| <ul> <li>職務上の事由</li> <li>保険者番号</li> <li>271111</li> <li>給付率</li> <li>7割</li> <li>被保険者証</li> </ul>         | 初期訪問日数<br>前月の最終週日数(初回週4日訪問算定用) 0日                                                                       |
| 保険者手帳等の<br>記号・番号<br>※保険の種類が「2-国保」「5-後期」の場合、保険者番号は保険者台帳への登録が必須です                                           | 高額療養費現物給付化<br>図 高額療養費現物給付化対象の有無 通用区分確認                                                                  |
| 公費情報     負担者番号     受給者番号     認定開始日/終了日     自費       ▼     平成20年01月01日     ■       平成_年_月_日     平成 年     日 | <u>公</u><br>金<br>電<br>用<br>区<br>分<br>↓<br>・<br>・<br>・<br>・<br>・<br>・<br>・<br>・<br>・<br>・<br>・<br>・<br>・ |
| 生保本人負担     0円     平成/       自己負担区分     自己負担上限額     0円       ※自己負担上限額は、提供月が平成27年1月以降反映されます     0円          | U3-*FU2が1号在(10成元7両)<br>11-ア<br>12-イ<br>13-ウ<br>14-エ<br>15-オ                                             |

# 各設定項目

| 項目名       | 説明                                       |                           |                         |  |
|-----------|------------------------------------------|---------------------------|-------------------------|--|
| 高額療養費現物給付 | 高額療養費現物給付低                               | この対象者と                    | なる場合にチェックを入れます。         |  |
| 化対象の有無    |                                          |                           |                         |  |
| 適用反分確認    | 適用区分の区分け・限度額を確認することができます。                |                           |                         |  |
|           | (※AdobeReader 等、PDF ファイルを閲覧できるソフトが必要です。) |                           |                         |  |
| 適用区分      | 利用者の適用区分を選択しま                            |                           |                         |  |
|           | 01-*上位所得者(70歳未満)                         |                           | 旧適用区分ですので新しい適用区分に変更     |  |
|           | 02-*一般(70 歳未                             | 満)                        | してください。                 |  |
|           | 03-*低所得者(70                              | 歳未満)                      |                         |  |
|           | 11-ア                                     | 70 歳未満                    | で標準報酬月額が83万円以上の場合       |  |
|           | 12-1                                     | 70歳未満で標準報酬月額が53万円~79万円の場合 |                         |  |
| 13-ウ 70歳  |                                          | 70 歳未満                    | で標準報酬月額が 28 万円~50 万円の場合 |  |
|           | 14-エ     70歳未満で標準報酬月                     |                           | で標準報酬月額が 26 万円以下の場合     |  |
|           | 15-才                                     | 5-オ 低所得者(住民税非課税)のは        |                         |  |

# (70歳以上の場合)

70歳以上の対象者については、基準は変わりませんが、区分名を以下のように変更しております。

| 〈利用者台帳医療情報画面〉 | > |
|---------------|---|
|---------------|---|

| ● 利用者台帳                                                                                                    |                                                                                                    |  |  |  |  |  |
|----------------------------------------------------------------------------------------------------|----------------------------------------------------------------------------------------------------|--|--|--|--|--|
| - E1 E2 E3 E1 E5 E5 E1 E3 E3 E0<br>新規検索 削除 減免 登録終了                                                                                                    |                                                                                                    |  |  |  |  |  |
| 基本情報 拡張情報 医療情報 その他 住居図 口座情報                                                                                                    | ID 000018                                                                                             |  |  |  |  |  |
| 保険の種類     5-後期高齢者医療     ▼     履歴       資格取得年月日    年_月_日                                                                                                    | 訪問看護計画書区分 2-医療保険(医療) ↓<br>指示書区分 0-訪問看護指示書 ↓                                                           |  |  |  |  |  |
| 保険種別1     保険種別2     本人・家族       □ 国保・社保 図後期     図単独     □ 本人 図 高齢ー       □ 2併     □ 六歳                                                                             | 主治医の医療機関 〇〇医院                                                                                         |  |  |  |  |  |
| □ 公費 □ 退職 □ 3併 □ 家族 □ 高齢7                                                                                                    | 王治医名    インフォ院長                                                                                        |  |  |  |  |  |
| 基本項目<br>保険の区分<br>                                                                                                    | 1     ▼     管理療養費     0     ▼     情報提供療養費       0     ▼     24時間連絡体制     0     ▼     特別管理<br>(旧重症者管理) |  |  |  |  |  |
| 職務上の事由<br>保険者番号<br>39281111 → 給付率<br>9割                                                                                                    | 初期訪問日数<br>前月の最終週日数(初回週4日訪問算定用) 0日                                                                     |  |  |  |  |  |
| 保険者手帳等の 12345678901234567890                                                                                                    | 高額療養費現物給付化                                                                                            |  |  |  |  |  |
| 記4 * 1日 々<br>※保険の種類が「2-国保」「5-後期」の場合、保険者番号は保険者台帳への登録が必須です                                                                                                    | ☑ 高額療養費現物給付化対象の有無 通用区分確認                                                                              |  |  |  |  |  |
| 公費情報     負担者番号     受給者番号     認定開始日/終了日     自費       ▼成_年_月_日     平成_年_月_日     ■       ▼成_年_月_日     平成_年_月_日       ▼位     平成_年_月_日       生保本人負担     0円     平成_年_月_日 | 公費の有無 1-公費なし<br>適用区分 06-Ⅱ<br>特記【レセプト05-Ⅲ<br>06-Ⅱ<br>・07-1                                             |  |  |  |  |  |
| 自己負担区分 <u>自己負担上限額</u> 0円<br>※自己負担上限額は、提供月が平成27年1月以降反映されます                                                                                                    |                                                                                                    |  |  |  |  |  |

# 各設定項目

| 項目名       | 説明                                                                                              |                                  |  |  |  |  |
|-----------|-------------------------------------------------------------------------------------------------|----------------------------------|--|--|--|--|
| 高額療養費現物給付 | 高額療養                                                                                            | §費現物給付化の対象者となる場合にチェックを入れます。      |  |  |  |  |
| 化対象の有無    |                                                                                                 |                                  |  |  |  |  |
| 谪田区公破题    | 適用区分の区分け・限度額を確認することができます。                                                                       |                                  |  |  |  |  |
|           | (※AdobeReader 等、PDF ファイルを閲覧できるソフトが必要です。)                                                        |                                  |  |  |  |  |
| 適用区分      | 利用者の適用区分を選択します。                                                                                 |                                  |  |  |  |  |
|           | <ul> <li>O4-Ⅳ 70 歳以上で現役並み所得者(標準報酬月額28万円以上)の</li> <li>O5-Ⅲ 70 歳以上で一般(標準報酬月額26万円以下)の場合</li> </ul> |                                  |  |  |  |  |
|           |                                                                                                 |                                  |  |  |  |  |
|           | 06-Ⅱ                                                                                            | 70歳以上で低所得者Ⅱ(住民税非課税、年金収入80~160万円) |  |  |  |  |
|           | の場合                                                                                             |                                  |  |  |  |  |
|           | 07-Ⅰ 70歳以上で低所得者Ⅰ(住民税非課税、年金収入80万円以                                                               |                                  |  |  |  |  |
|           |                                                                                                 | 場合                               |  |  |  |  |

# 3-1. 適用区分の変更

既存の利用者のうち、70歳未満で高額療養費現物給付化の対象となる方につきましては、平成27年1月以降、区分けが変わりますので適用区分の選択しなおしが必須になります。下記利用者台帳での変更手順をお読みのうえ、新しい適用区分を必ず選択してください。

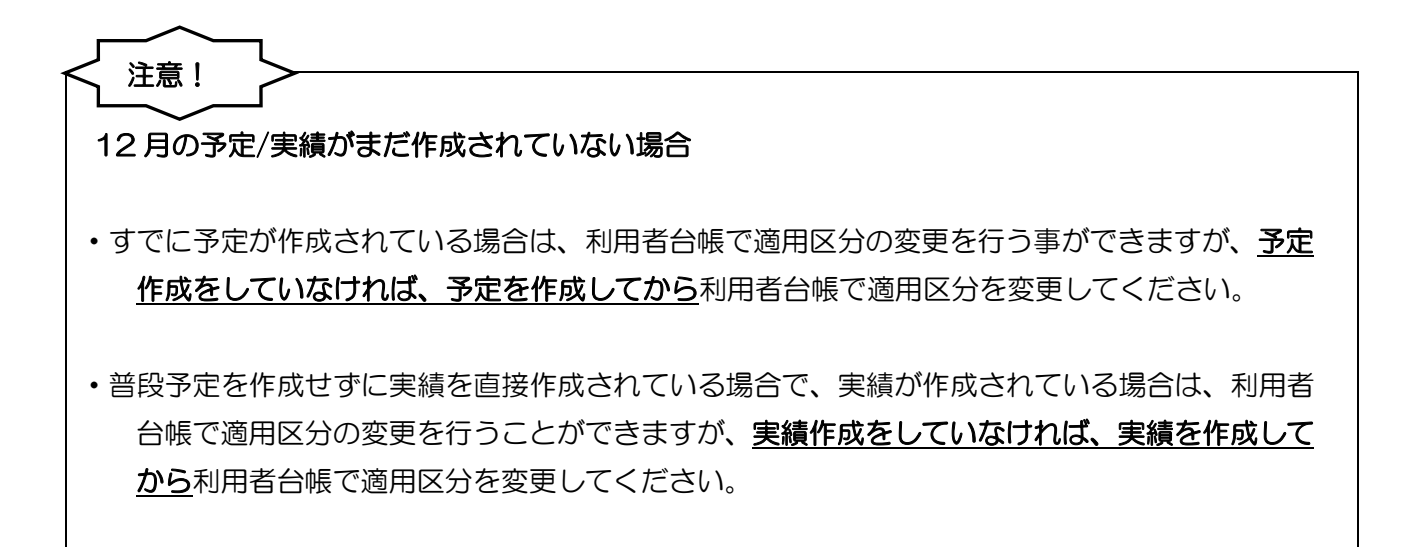

### <変更手順>

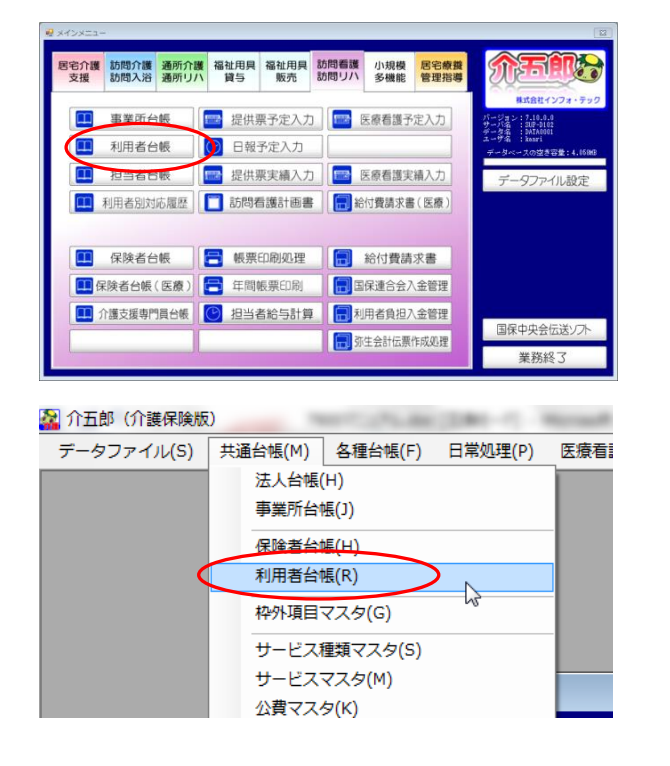

- 以下のいずれかの方法で起動できます。
  - ・メインメニューの「利用者台帳」をクリック

「共通台帳(M)」内の「利用者台帳(R)」をクリック

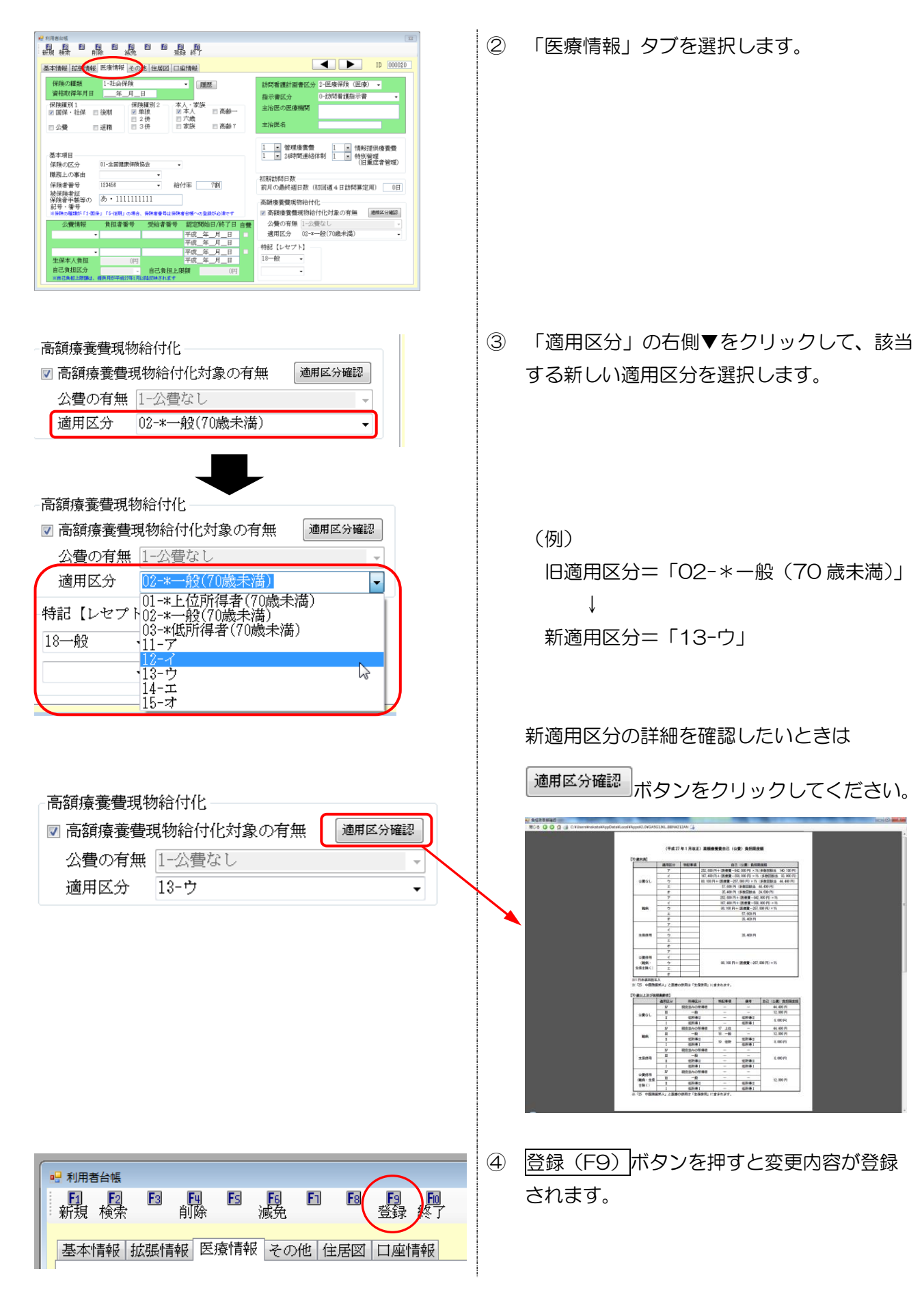

# 3-2. 医療看護予定入力/実績入力の確認

変更した内容が予定入力実績入力画面にて反映しているか確認して下さい。

利用者台帳で適用区分を変更する前に平成27年1月以降の医療看護予定を作成されていた場合、 台帳読込を行っていただかなければ変更が反映されません。以下の手順にしたがって台帳読込を行って ください。(まだ作成されていなかった場合は台帳読込を実行する必要はございません)

<確認手順>

| 医宅介護 訪問介護 通所介護 福祉用具 福祉用具 訪問看護 小規模 医宅療費                                                                                                    |
|----------------------------------------------------------------------------------------------------|
| 支援         訪問リハ         貸ち         販売         訪問リハ         各機能         管理指導           事業所台帳         「         提供票子定入力         「         医泰希護子定入力          (************************************ |
| 日常処理(P) 医療看護(K) 請求処理(D) 拡張機能(X) 管理資料(H)<br>医療看護) 医療看護予定入力(Y)<br>医療看護) 担当スケジュール(D)<br>医療看護) 医療看護実績入力(J)<br>医療看護) 枠外入力(W)                                                                         |
|                                                                                                    |
| 2 5 5 5 3 1 5 5 5 5 7 5 7 5 7 5 7 5 7 5 7 5 7 5 7                                                                                                    |

- 以下のいずれかの方法で起動できます。
  - ・メインメニューの「医療看護予定入力」または「医療看護実績入力」をクリック

- 「医療看護(K)」内の「医療看護予定入力(Y)」
   または「医療看護実績入力(J)」をクリック
- 2 正常に反映されているかを確認する場合は、
   「資格情報」タブを選択します。

| ─高額療養費現物給付<br>図 高額療養費現物約 | 代<br>洽付化対象の有無 | 負担限度額確認   |
|--------------------------|---------------|-----------|
| 公費の有無                    | 2-公費あり(難病)    | Ŧ         |
| 適用区分                     | 02-*一般(70歳未満) | •         |
| 📃 多数回該当                  | 負担限度額         | 0円        |
|                          | 例対象療養         | 🔲 手入力     |
| 一高額療養費現物給付               | filt          |           |
| 📝 高額療養費現物                | 給付化対象の有無      | 具担限度額確認   |
| 公費の有無                    | 2-公費あり(難病)    | <b>*</b>  |
| 適用区分                     | 13-ウ          | <b></b> ] |
| 📃 多数回該当                  | 負担限度額         | 77,991円   |
| 📃 75歲到達時特                | 例対象療養         | 📄 手入力     |

③ 「適用区分」欄を確認し、新しい適用区分に 変更されていることをご確認ください。

> (例)「O2-\*一般(70歳未満)」 ↓ 「13-ウ」

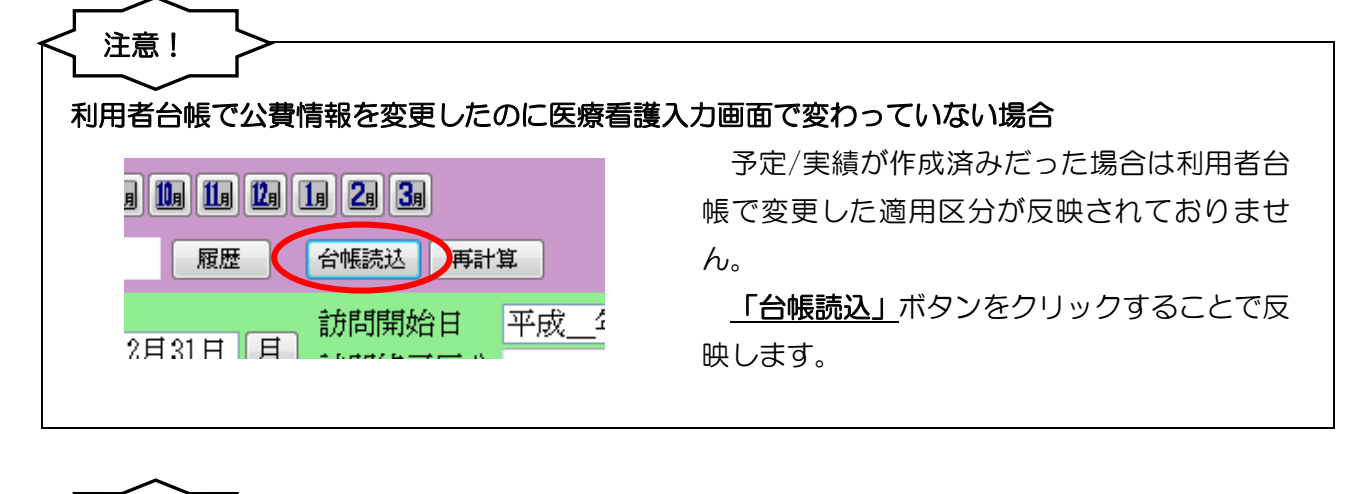

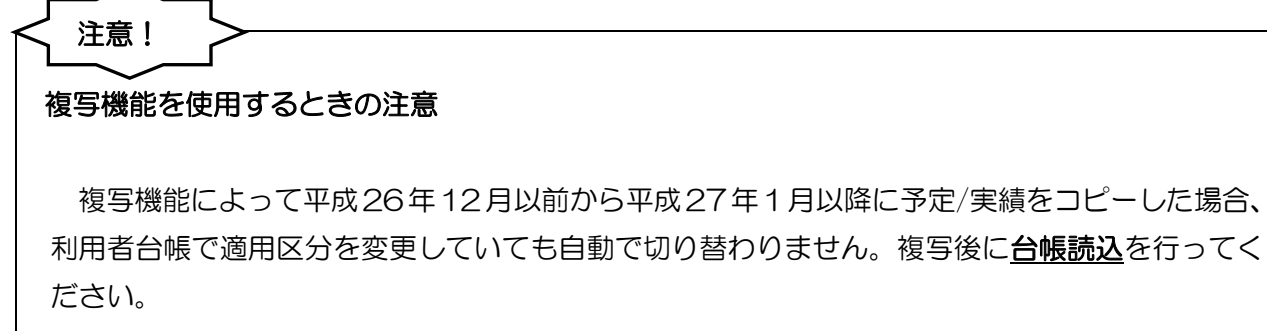

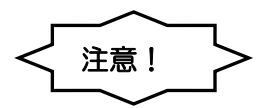

その他、以下のような点にもご注意ください。

| 【1】 一括複写チェックリスト                 |                                                             |
|---------------------------------|-------------------------------------------------------------|
| 警告エラー         23                | 適用区分の異なったデータを一括複写にて複写した                                     |
| 今回複写分に誤った内容があります。チェックリストを印刷しますか | 場合、「一括複写チェックリスト」を表示します。必<br>ず、該当の利用者の <b>利用者台帳を変更後、台帳読込</b> |
| (はい(Y) しいいえ(N)                  | を行って下さい。                                                    |
|                                 |                                                             |
| 一括初                             | <b>夏写チェックリスト</b><br>提供月 平成27年01月分                           |
| ID 利用者名 項目                      | 内容                                                          |

| 000001 ji |                 | 未入力  | 指示期間1または精神指示期間1が設定されていません        |
|-----------|-----------------|------|----------------------------------|
| 000015 4  | 主保医療            | 未入力  | 指示期間1または精神指示期間1が設定されていません        |
| 000015 组  | <b></b><br>住保医療 | 大力誤り | 適用区分が誤っています 適用区分:03-*低所得者(70歳未満) |
| 000020 月  | 医療社保単独          | 未入力  | 指示期間1または精神指示期間1が設定されていません        |
| 000020 🛛  | 医療社保単独          | 大力誤り | 適用区分が誤っています 適用区分:02-*一般(70歳未満)   |
| 000021 🛿  | 医療国保単独          | 未入力  | 指示期間1または精神指示期間1が設定されていません        |
| 000021 🕑  | 医療国保単独          | 大力誤り | 適用区分が誤っています 適用区分:02-*一般(70歳未満)   |
|           |                 |      |                                  |

| 【2】 実績への取込時のチェックリスト </th <th>適用区分の異なったデータを実績に取り込んだ場<br/>合、「実績票チェックリスト」を表示します。<br/>必ず、該当の利用者の<u>利用者台帳を変更後、台帳読</u><br/>込を行って下さい。</th> | 適用区分の異なったデータを実績に取り込んだ場<br>合、「実績票チェックリスト」を表示します。<br>必ず、該当の利用者の <u>利用者台帳を変更後、台帳読</u><br>込を行って下さい。 |
|----------------------------------------------------------------------------------------------------|-------------------------------------------------------------------------------------------------|
| 実績票則                                                                                                    | <b>X込チェックリスト</b><br>提供月 平成27年01月分                                                               |
| ID 利用者名 項目                                                                                                    | 内容                                                                                              |

| 000001 | 通常利用者A | 未入力  | 指示期間1または精神指示期間1が設定されていません        |
|--------|--------|------|----------------------------------|
| 000015 | 生保医療   | 未入力  | 指示期間1または精神指示期間1が設定されていません        |
| 000015 | 生保医療   | 入力誤り | 適用区分が誤っています 適用区分:03-*低所得者(70歳未満) |
| 000020 | 医療社保単独 | 未入力  | 指示期間1または精神指示期間1が設定されていません        |
| 000020 | 医療社保単独 | 入力誤り | 適用区分が誤っています 適用区分:02-*一般(70歳未満)   |
| 000021 | 医療国保単独 | 未入力  | 指示期間1または精神指示期間1が設定されていません        |
| 000021 | 医療国保単独 | 入力誤り | 適用区分が誤っています 適用区分:02-*一般(70歳未満)   |

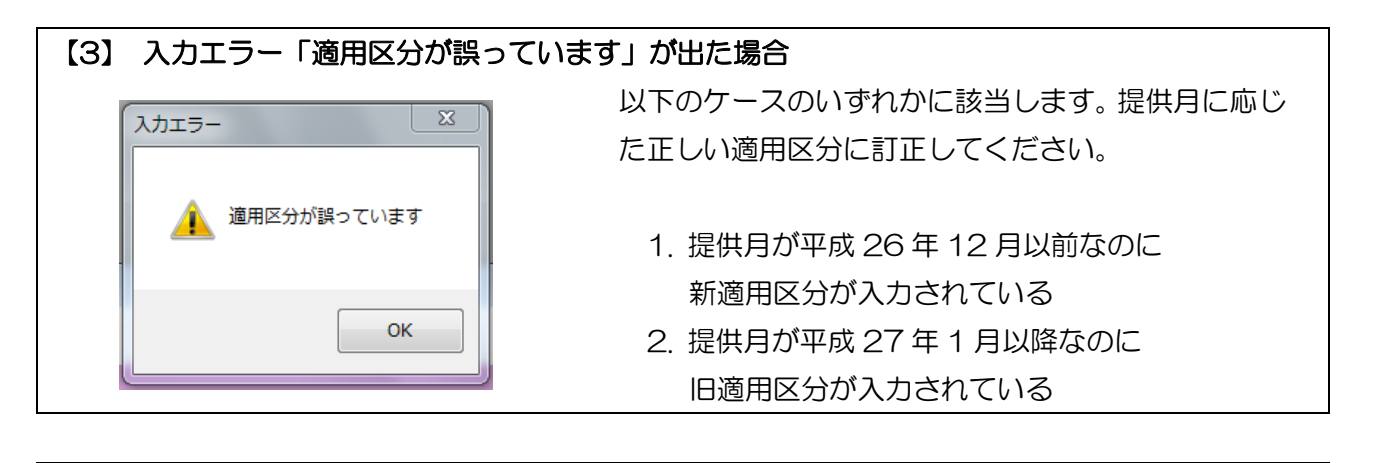

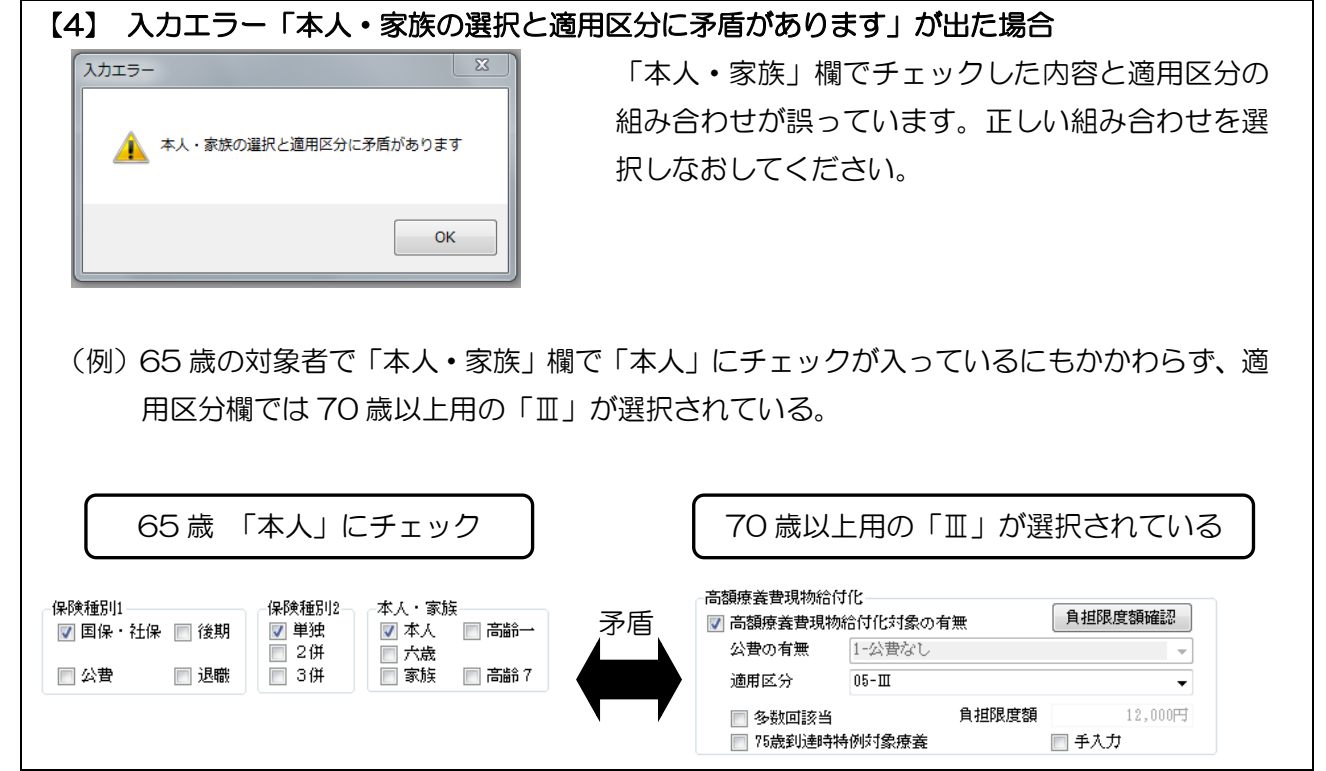

| 【5】 「取得」ボタンの機能                                                                                                    | 制限                                                                                                    |                                                                                    |                |
|----------------------------------------------------------------------------------------------------|----------------------------------------------------------------------------------------------------|------------------------------------------------------------------------------------|----------------|
| 特記事項及び備考欄の記載                                                                                                    | 載については詳細が未決定のため <b>、</b>                                                                                                    | 提供月が平                                                                              | 成 27 年 1 月以降の入 |
| 力画面では機能制限をさせて                                                                                                    | こいただいております。このため、                                                                                                    | /er7.13.0.0                                                                        | )では「取得」 ボタンを   |
| クリックできません。                                                                                                    |                                                                                                    |                                                                                    |                |
| 医療系サービス入力 医療系サービス別表 資格情報                                                                                                    | 利用者状况                                                                                                    | 行挿入(行削除)                                                                           |                |
| 保険の推測         1-社会保険           資格取得年月日         年_月_日           保険種別         保険種別           夏保・社保         接期           24         一六歳           二公費         退職           34         常味           高齢一         二次歳           二次費         退職           34         常味           市         1-全国健康保険協会           中         12456           48時生の事由         12456           48時生         12456           12456         給付率           7雲川         治保険者番号           12456         給付率           7雲川         治保険者番号           12456         給付率           12457         お付           12458         給付率           12459         給付率           12459         約           12459         約           12459         あああああああああ           127         小           128            129            129            129            129            129            129 <t< td=""><td>1       管理療養費       1       「情報提供療養費         1       24時間連絡体制       1       「特別管理(旧重症者管理)         ※ 平成24年4月以降、退院時共同指導加算とターミナルケア加算は         新調療養費現物給付化       「高額療養費現物給付化」         &gt; 高額療養費現物給付化       「金融空人力してぐたさい         &gt; 高額療養費現物給付化       「加累定         &gt; 「加累空人力してぐたさい       「加累定         &gt; 「加累空人力してぐたさい       「加累定         &gt; 「加累空人力」       」         &gt; 「加累空人力」       」         &gt; 「加累空人力」       」         ● 「加累定       」         ● 参加国設当       算相限度額         18-ウ       」         ● 参加国設当       算相限度額         18-ウ       ●         ● 参加国設当       算相限度額         17.281円       予入力         主治医名       直近報告目</td><td>レセブト<br/>特記 [レセブト]<br/>「<br/>「<br/>「<br/>」<br/>「<br/>」<br/>「<br/>」<br/>「<br/>」<br/>「<br/>」<br/>「</td><td>クリックできません</td></t<> | 1       管理療養費       1       「情報提供療養費         1       24時間連絡体制       1       「特別管理(旧重症者管理)         ※ 平成24年4月以降、退院時共同指導加算とターミナルケア加算は         新調療養費現物給付化       「高額療養費現物給付化」         > 高額療養費現物給付化       「金融空人力してぐたさい         > 高額療養費現物給付化       「加累定         > 「加累空人力してぐたさい       「加累定         > 「加累空人力してぐたさい       「加累定         > 「加累空人力」       」         > 「加累空人力」       」         > 「加累空人力」       」         ● 「加累定       」         ● 参加国設当       算相限度額         18-ウ       」         ● 参加国設当       算相限度額         18-ウ       ●         ● 参加国設当       算相限度額         17.281円       予入力         主治医名       直近報告目 | レセブト<br>特記 [レセブト]<br>「<br>「<br>「<br>」<br>「<br>」<br>「<br>」<br>「<br>」<br>「<br>」<br>「 | クリックできません      |

# 4. 新しい医療費助成制度による

# 公費情報の変更

これまで「51-特定疾患」の公費をお持ちの方の訪問看護の自己負担額は O 円でしたが、新しい医療費助成制度が施行されるのにともなって、公費種別が「54-難病」となり、自己負担が発生するケースが生じるようになります。

そのため現在「51-特定疾患」で登録していただいている利用者については、下記「現行制度が継続 して適用される疾病」を除いて、利用者の受給者証を確認した上で「54-難病」に変更していただく 必要がございます。

# 現行制度が継続して適用される疾病

①「難治性肝炎のうち劇症肝炎」

- ②「重症急性膵炎」
- ③「スモン」

※平成26年12月31日までに上記疾病の認定を受けている方は現行制度のまま継続しますが、平成27年1月1日 以降に①「難治性肝炎のうち劇症肝炎」、②「重症急性膵炎」の認定を受けた方は、新助成制度の対象外となります。

公費の変更手順は以下の要領で行ってください。

# 1. 公費情報の変更 (P20)

利用者台帳で公費情報を変更します。

# 2. 予定/実績入力の確認と自己負担額の調整 (P27)

医療看護予定入力/医療看護実績入力で変更が反映されていることを確認します。

平成27年1月以降の予定を作成済みの場合、自動では反映されないので台帳読込を行います。

### (公費自己負担額の調整)

・自己負担額ありの公費適用者について、負担額の調整が必要になる場合は、医療看護予定入力または医療看護実績入力の別表タブにて調整後の金額を入力していただく必要がございます。

# (提供月による自己負担額の入力制限について)

 新しい医療費助成制度は27年1月1日より施行となっておりますので、医療看護予定/実績 入力画面で提供月平成26年12月以前を開いている場合は、自己負担の有無の選択および負担 額の入力ができません。提供月を27年1月以降にすると入力することができるようになりま す。

# 4-1. 公費情報の変更

# 4-1-1.医療看護の公費情報の変更

新しい助成制度に対応するために、利用者台帳の下記項目を変更しました。

①公費情報の選択項目に「54-難病法」を追加しました。

②これまで「自立支援自己負担区分」と表記していた入力枠を「自己負担区分」に変更しました。

③公費情報で「54-難病」「52-小児慢性特定疾患」を選択した際も自己負担区分の有無の選択

(選択必須)と負担上限額を入力できるようになりました。

④上記の変更にともない、「12-生活保護」の本人負担額の入力枠を別枠にしました。

<利用者台帳医療情報画面>

| 』利用者台帳                                                                                                    | 23                                                                                                    |
|----------------------------------------------------------------------------------------------------|----------------------------------------------------------------------------------------------------|
| 日 12 18 19 18 18 19 19 19<br>新規 検索 削除 減免 登録 終了                                                                                                    |                                                                                                    |
| 基本情報 拡張情報 医療情報 その他 住居図 口座情報                                                                                                    | ID 000020                                                                                             |
| 保険の種類     1-社会保険     履歴       資格取得年月日     年_月_日        保険種別1     保険種別2     本人、家族       図保・社保     後期     ②       単独     ②     本人       ②     3份     家族 | 訪問看護計画書区分       2-医療保険(医療)         指示書区分       0-訪問看護指示書         主治医の医療機関          主治医名               |
| 基本項目<br>保険の区分 01-全国健康保険協会 →<br>職務上の事由 →                                                                                                    | 1     ▼     管理療養費     1     ▼     情報提供療養費       1     ▼     24時間連絡体制     1     ▼     特別管理<br>(旧重症者管理) |
| 保険者番号 123456 - 給付率 7割<br>被保険者証<br>保険者手帳等の あ・111111111                                                                                                 | 前月の最終週日数(初回週4日訪問算定用) 0日<br>高額療養費現物給付化                                                                 |
| BU マ · 田 マ<br>※保険の種類が「2-国保」「5-後期」の場合、保険者番号は保険者台帳への登録が必須です                                                                                             | □ 高額療養費現物給付化対象の有無 通用区分確認                                                                              |
| 公費情報         負担者番号         受給者番号         認定開始日/終了日         自費           54-難病         - 5411111         111111         平成25年01月01日         ■          | 公費の有無                                                                                                 |
| 「秋二平二月二日       平成二年二月二日     平成二年二月二日       生保本人負担     0円       自己負担区分     1-負担あり       自己負担上限額     5,000円                                             | 特記【レセプト】<br>18一般 -                                                                                    |
| ※日日月担土WKARは、1年時月が1年1月以降区時代は9                                                                                                    |                                                                                                    |

### 各設定項目

| 項目名     | 説明                                   |
|---------|--------------------------------------|
| 公費情報    | 公費の種別を選択します。                         |
| 負担者番号   | 受給者証に記載されている負担者番号を入力してください。          |
| 受給者番号   | 受給者証に記載されている受給者番号を入力してください。          |
| 自己負担区分  | 「1-負担あり」か「2-負担なし」のいずれかを選択してください。     |
| 自己負担上限額 | 自己負担区分で「1-負担あり」を選択した場合、受給者証に記載されている自 |
|         | 己負担額を入力してください。なお、入力金額が0円の場合は、現行と同じ扱  |
|         | い(上限なし)になります。                        |
|         | ※提供月平成27年1月以降の予定・実績にのみ反映されます。        |
| 生保本人負担  | 公費情報が「12-生活保護」の方の本人負担額を入力する欄です。      |

### <変更手順>

「51-特定疾患」の対象者は受給者証を確認した上で、公費情報欄で「54-難病」への変更、「自己負担区分」の設定を行う必要があります。「52-小児慢性特定疾患」の対象者は公費情報の変更はありませんが、「自己負担区分」の設定が必要になります。

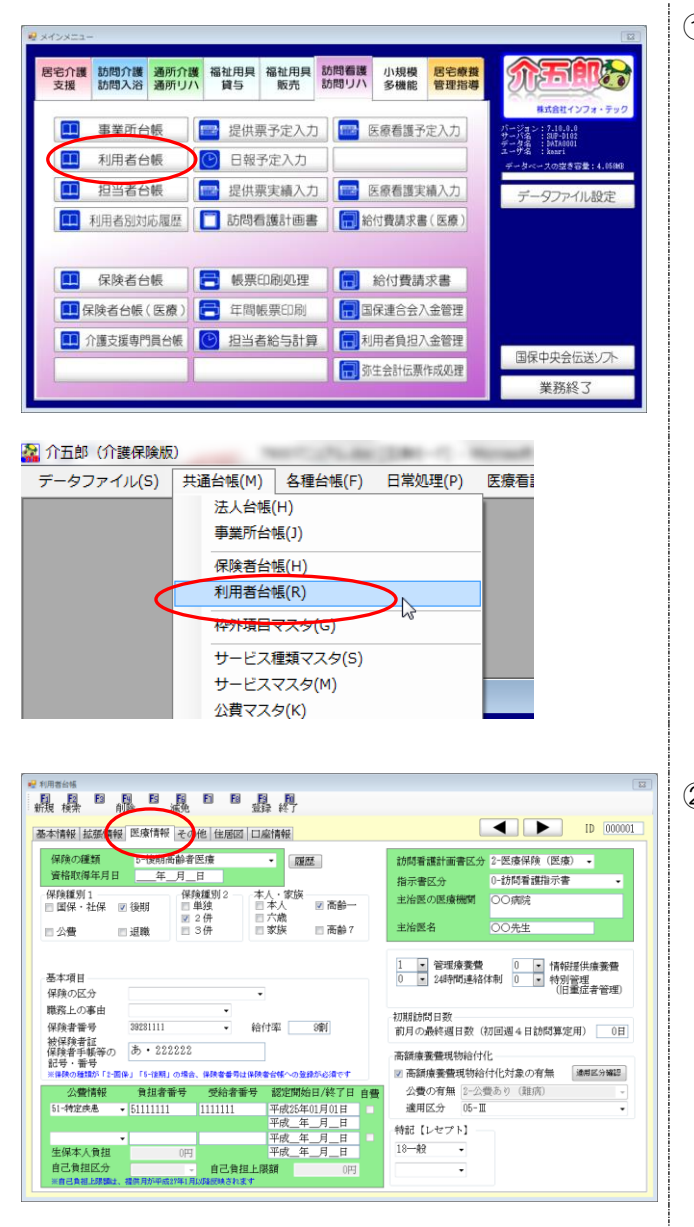

- 以下のいずれかの方法で起動できます。
  - ・メインメニューの「利用者台帳」をクリック

「共通台帳(M)」内の「利用者台帳(R)」をクリック

② 医療情報を選択します。

| 公費情報<br>51-特定疾息 •<br>生保本人負担<br>自己負担区分<br>※自己負担上限額は、:                                           | <b>負担者番号</b><br>51111111<br>0円<br>案件月が平成27年1月                                                                        | 受給者番号<br>1111111<br>自己負担上R<br>いな反映されます  | 認定開始日/終了日<br>平成25年01月01日<br>平成_年_月_日<br>平成_年_月_日<br>平成_年_月_日<br>平成_年_月_日 | 自費 | 3 | 公費情報欄に<br>ている場合、<br>(必ず利用者様 |
|------------------------------------------------------------------------------------------------|----------------------------------------------------------------------------------------------------|-----------------------------------------|--------------------------------------------------------------------------|----|---|-----------------------------|
| 公費情報<br>3 特定疾患<br>24-療養介護医療 ▲<br>10. 盧焜祉損去<br>51 前定疾患<br>52 小児特定疾患<br>53 川島福祉法措<br>82 特定啓型肝炎 ▼ | <b>負担者番号</b><br>51111111<br>0円<br><sup>2</sup><br>20円<br>20円<br>20円<br>20円<br>20円<br>20円<br>20円<br>20円<br>20円<br>20円 | 受給者番号<br>1111111<br>自己負担上に<br>りび路反映されます | 認定開始日/終了日<br>平成25年01月01日<br>平成_年_月_日<br>平成_年_月_日<br>平成_年_月_日<br>限額 0円    | 自費 |   |                             |
| 公費情報<br>54-難病 ▼<br>【<br>生保本人負担<br>自己負担区分<br>※自己負担上尿驗は:                                         | <b>負担者番号</b><br>54111111<br>0円<br>柴<br>提供月が平成27年1月                                                                   | 受給者番号<br>1111111<br>自己負担上R<br>WW&反映されます | 認定開始日/終了日<br>平成25年01月01日<br>平成_年_月_日<br>平成_年_月_日<br>平成_年_月_日<br>段額 0円    | 自費 | 4 | 新しい「負担<br>なおして下す            |

| 公費情報       | 負担者番号    | 受給者番号      | 認定開始日/終了日   | 自費 |
|------------|----------|------------|-------------|----|
| 54-難病 ▼    | 54111111 | 1111111    | 平成25年01月01日 |    |
|            |          |            | 平成年月日       |    |
| •          |          |            | 平成年月日       |    |
| 生保本人負担     | 0円       |            | 平成年月日       |    |
| 自己負担区分     | <b>.</b> | 自己負担上限     | [額 0円       | ŧ  |
| ※自己負担上限額は、 | 播1-負担あり  | 以降反映されます ↓ |             |    |

| 公費情報      | 負担者番号       | 受給者番号                        | 認定開始日/終了日   | 自費 |
|-----------|-------------|------------------------------|-------------|----|
| 54-難病     | ▼ 54111111  | 1111111                      | 平成25年01月01日 |    |
|           |             |                              | 平成年月日       |    |
|           | •           |                              | 平成年月日       |    |
| 生保本人負担    | 0円          |                              | 平成年月日       |    |
| 自己負担区分    | 1-負担あり 🗸    | 自己負担上隊                       | 長額 5,000円   |    |
| ※自己負相下限類所 | 提供日形革成27年1日 | Ity Restate the state of the |             |    |

注意!

③ 公費情報欄にて、「51-特定疾患」が表示されている場合、「54-難病」に選びなおします。 (必ず利用者様の受給者証をご確認ください。)

- ④ 新しい「負担者番号」「受給者番号」を入力し なおして下さい。
- ⑤「54-難病」「52-小児慢性特定疾患」については、「自己負担区分」の設定を行います。 自己負担区分欄で「1-自己負担あり」か「2-自己負担なし」を選択してください。
- ⑥ ⑤で「1-自己負担あり」を選択した場合は、 つづけて自己負担上限額を入力してください。

※提供月 27 年 1 月以降の医療看護予定入力/ 実績入力に反映されます。

入力エラー「(医療)自己負担区分が入力されていません」が出たとき

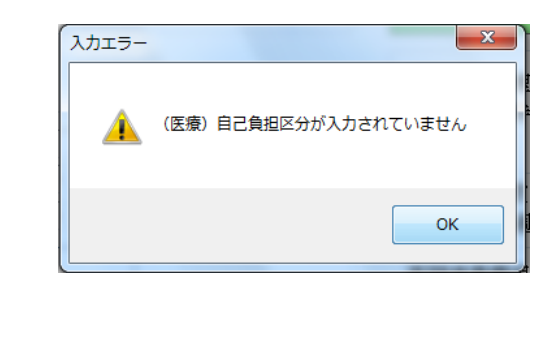

※自己負担区分を入力せずに登録しようとする と、入力エラー「(医療)自己負担区分が入力 されていません」が出ます。 自己負担区分欄で「負担あり」か「負担なし」 のいずれかを選択してください。

|                                                                                                    | 「「「「」」                                    |                     |                              |                                                                                  |                                                                               |                                      |
|----------------------------------------------------------------------------------------------------|-------------------------------------------|---------------------|------------------------------|----------------------------------------------------------------------------------|-------------------------------------------------------------------------------|--------------------------------------|
| / 月 」/ (上/ 天) (日) (10) (日) (10) (日) (10) (日) (10) (日) (10) (日) (10) (日) (10) (日) (10) (日) (10) (日) (10) (10) (10) (10) (10) (10) (10) (10 | <b>1 1 夜 子 に -</b><br>す。チェックリスト<br>(はい(Y) | を印刷しますか<br>しいいえ(N)  | 12月<br>帳の2<br>複写<br>一<br>変更7 | 3の予定/実績を作<br>公費情報を「54-<br>12月へ一括複<br>チェックリスト」<br>該当の利用者の<br>報から正しい公費<br>方法は次ページを | F成する前に、<br>-難病」に変更<br>写を行った場合<br>を表示します。<br><b>予定/実績入力</b><br><b>を</b> 照してくだる | 利用者台<br>していた<br>ふ、「一括<br>画面の公<br>さい。 |
| ID 利用者名<br>000001 通常利用者A                                                                                                    | 項目<br>期間外                                 | 一括復写チョ<br>指示期間1が提供期 | <b>ェックリスト</b><br>聞外です 指示期間1  | 提供月<br>内容<br>終了日:平成26年11月80日                                                     | 平成26年12月分                                                                     |                                      |
| 000001 通常利用者A                                                                                                    | 値不正                                       | 使用できない公費が           | が設定されています                    | 公費1:54                                                                           | ]                                                                             |                                      |

| < 注意! → → → → → → → → → → → → → → → → → → → |                              |
|---------------------------------------------|------------------------------|
|                                             | 設定されている場合                    |
|                                             | 12月の予定/実績入力画面にて、公費情報が        |
|                                             | 「54-難病」になっている場合に登録を行う        |
| 使用できない公費が設定されています                           | と、左記エラーが表示されます。必ず、該当         |
|                                             | の利用者の <b>予定/実績入力画面の公費情報か</b> |
| ок                                          | <u>ら正しい公費に変更して下さい。</u>       |
|                                             | 変更方法は次ページを参照してください。          |
|                                             |                              |

前ページに表示されたようなエラーが出た場合は12月予定/実績入力画面にて、下記の手順で公費 情報の修正を行って下さい。

注意!

| No.         No.         No. <th>1</th> <th>12月の予定/実績入力画面にて公費情報<br/>ボタンをクリックします。</th>                                                                                                    | 1 | 12月の予定/実績入力画面にて公費情報<br>ボタンをクリックします。                                                   |
|----------------------------------------------------------------------------------------------------|---|---------------------------------------------------------------------------------------|
| ● 公費情報                                                                                                    | 2 | 公費情報の「54-難病」を「51-特定疾<br>患」に変更して下さい。また、「負担者番<br>号」「受給者番号」についても 12 月時点<br>での情報に変更して下さい。 |
| • 公費情報         • ○ //// //////////////////////                                                                                                    |   | 変更後は確定をクリックしてください。                                                                    |
| NUMBER         NUMBER         NUMER         NUMER         NUMER <td>3</td> <td>予定/実績入力画面にて必ず登録(F9)<br/>を行って下さい。</td> | 3 | 予定/実績入力画面にて必ず登録(F9)<br>を行って下さい。                                                       |

# 4-1-2.介護保険の公費情報の変更

介護保険の情報を入力する「基本情報」タブの「公費情報」欄にも「54-難病」を追加しています。 医療保険同様、利用者様の受給者証を確認の上、変更をおこなってください。

| 🖳 利用 | 者台帳                          |                                                               |                     |                 | X                      |
|------|------------------------------|---------------------------------------------------------------|---------------------|-----------------|------------------------|
| 新規   | ▲ F2 F3 F1<br>検索 削除          | ■ 19 19 19 19 10<br>※ 減免   登録終了                               |                     |                 |                        |
| 基本   | 情報旅脹情報                       | 医療情報 その他 住居図 口座情報                                             |                     |                 | D 000001               |
| 有    | 「効期限                         | 平成_年_月_日                                                      | 開始年月日               | 平成26年11月01日     | 平成年月日                  |
|      | 番号                           | 1111111111         履歴         ※被保険者番号が変更になる<br>新規に台帳登録を行ってく   | 場合は 中止の理由           |                 | -                      |
|      | 住所                           | 543-0015 検索 他県                                                |                     | 認定情報            |                        |
| 被    |                              | 大阪府大阪市天王寺区真田山町                                                | 要介護状態区分             | 25-要介護 5        | - 01-認定済み -            |
| 保    | 電話番号                         | 03333 090-0000-0000                                           | 認定年月日               | 平成18年01月01日     |                        |
| 険    |                              | 中山間地域( 該当 📄 既定 📄 )                                            | 認定の有効期間             | 平成18年01月01日     | 平成30年12月31日            |
| 者    | 氏名(カナ)                       | ッウシ <sup>°</sup> ョウリヨウシャA                                     | 民党サービュ              | ▲ 区分支給限度基準額     | 亚成20年12月21日            |
| 証    |                              | 様                                                             |                     | 1ヶ日あたり          | 平成30年12月31日<br>35830単位 |
|      | 生年月日                         | 昭和10年01月01日 79歳                                               | ふそ (語来3十)公          | サービュの挿精         |                        |
|      | 性別                           | 01-男性                                                         |                     |                 | ▼ 0単位                  |
| 保險   |                              | 271007-大阪市                                                    | -                   |                 | ▼ 0単位                  |
| 者    | 交付年月日                        | 平成_年_月_日 保険給付率 8                                              | 0%                  |                 | ▼ 0単位                  |
|      | 公費情報                         | 負担者番号 受給者番号 開始日/終了日                                           | 自費                  |                 | ▼ 0単位                  |
| 54-  | ·難病 ▼ b                      | 4111111  1111111    平成25年01月01日<br>                           | ▶□   居宅介護支<br> 援事業者 | <b>v</b>        |                        |
|      | •                            |                                                               | ● 委託事業所             | •               |                        |
|      |                              | 平成日                                                           | (tvirt)             | 届出年月日           | 平成年月日                  |
|      | •                            | 平成_年_月_日                                                      |                     |                 |                        |
|      | 医(光田(医枕) 同.                  |                                                               | 担当ケアマネー:            | シャー UUUUUI • ケ) |                        |
| **   | 医1开用(医1金) □ 3<br>3期巡回(→体型)を利 | 夏田 只12日 0/日 悪 □公 夏/平八 貝12 0/<br>用の場合は医併用にチェックを入れる必要があります(医療要認 | □                   | ☑ 逋所 ☑ 福祉 ☑ 有   | 晋 □ 小規関 □ 預官           |
|      |                              |                                                               |                     |                 |                        |

# <変更手順>

「54-難病」への変更手順については以下をお読みください。

| 「公寓」用報             | 貝担借借 与   | 又和有害与   |             | 日度 |   | 2 |
|--------------------|----------|---------|-------------|----|---|---|
| 51-特定疾患 🗸          | 51111111 | 1111111 | 平成25年01月01日 |    | _ | _ |
|                    | ,        |         | 平成_年_月_日    |    |   | 2 |
| -                  |          |         | 平成日日        |    |   |   |
|                    |          |         | 平成月日        |    |   |   |
| -                  |          |         | 平成月日        |    |   |   |
|                    |          |         | 平成年月日       |    |   |   |
| ☑ 医併用(医控) [        | 費用負担者の   | 有無 公費本人 | 負担 OP       | J  |   |   |
|                    |          |         |             |    |   |   |
|                    |          |         |             |    |   |   |
|                    |          |         |             |    |   |   |
| 公費情報               | 負担者番号    | 受給者番号   | 開始日/終了日     | 自費 |   |   |
| 51-特定疾患            | 51111111 | 1111111 | 平成25年01月01日 |    |   |   |
| 19-原爆被爆者           |          |         | 平成月日        |    |   |   |
| 54-難病              |          |         | 平成月日        |    |   |   |
| 51 特定疾患<br>88-水俣病  |          |         | 平成月日        |    |   |   |
| 87-右楼上去            |          |         | 平成 年 月 日    |    |   |   |
| <u>66</u> -元编      |          |         |             |    |   |   |
| 66-石綿<br>58-全額免除 - |          |         | 平成年月日       |    |   |   |

| 公費情報     | 負担者番号      | 受給者番号    | 開始日/終了日     | 自費 |
|----------|------------|----------|-------------|----|
| 54-難病    | ▼ 54111111 | 1111111  | 平成25年01月01日 |    |
|          |            |          | 平成年月日       |    |
|          | •          |          | 平成月日        |    |
|          |            |          | 平成年月日       |    |
|          | •          |          | 平成年月日       |    |
|          |            |          | 平成年月日       |    |
| ☑ 医併用(医控 | ) 🔲 費用負担者の | の有無 公費本人 | 負担 の円       | J  |

| 公費情報     | 負担者番号      | 受給者番    | 号 開始日/終了日   | 自費        |
|----------|------------|---------|-------------|-----------|
| 54-難病    | ▼ 54111111 | 1111111 | 平成25年01月01日 |           |
|          |            |         | 平成月日        | $\square$ |
|          | <b>•</b>   |         | 平成月日        |           |
|          |            |         | 平成月日        |           |
|          | <b>•</b>   |         | 平成年月日       |           |
|          |            |         | 平成月日        |           |
| ☑ 医併用(医控 | ) 🗖 費用負担者  | の有無公費本  | 大負担 5,000円  |           |

開始日/終了日 自費 ☆25年01月01日 □ ☆\_年\_月\_日 □ □ 3場合、「54-難病」を選びなおします。

- ② 新しい受給者証に記載の「負担者番号」「受給 者番号」を入力してください。
- ③ 自費負担がある場合は、自費にチェックを入 れて、公費本人負担に上限額を入力します。

# 4-2. 予定/実績入力画面での確認と自己負担額の調整

利用者台帳で変更した内容が予定/実績入力画面に反映されているかを確認します。また、自己負担 額について調整を行う必要がある場合の自己負担額の入力方法を説明します。

4-2-1.医療看護予定/実績入力での確認と自己負担額の入力

<予定/実績入力画面での確認>

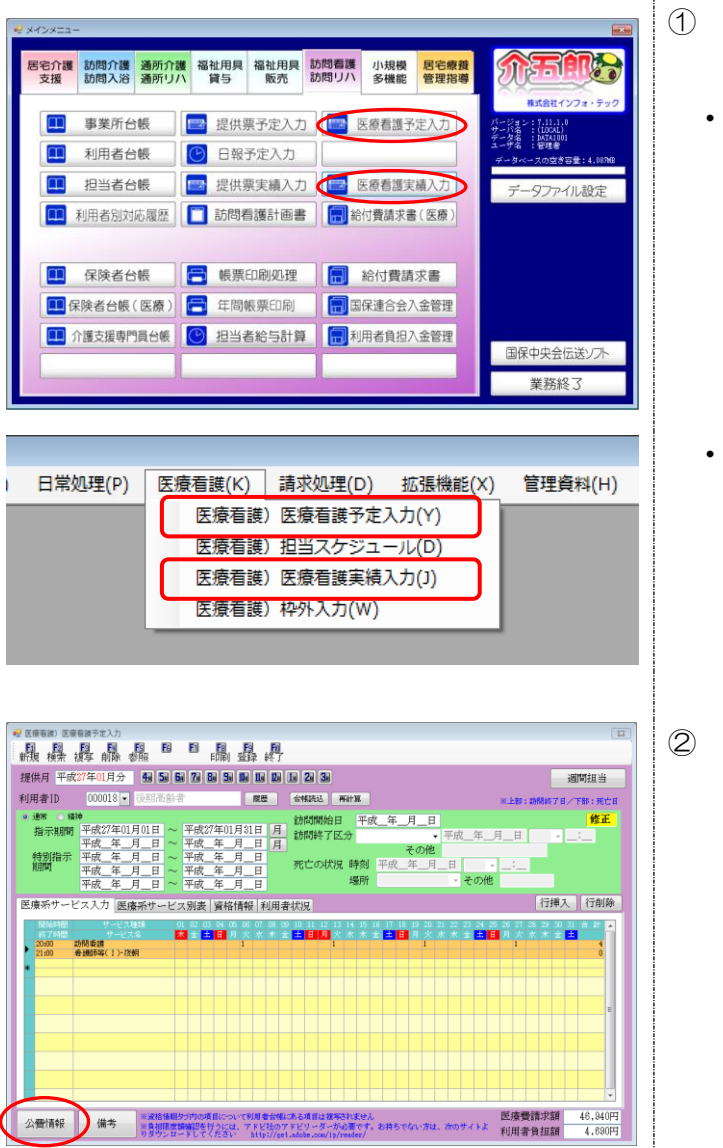

- 以下のいずれかの方法で起動できます。
  - ・メインメニューの「医療看護予定入力」または「医療看護実績入力」をクリック

- 「医療看護(K)」内の「医療看護予定入力(Y)」
   または「医療看護実績入力(J)」をクリック
- ) 「公費情報」ボタンをクリックします。

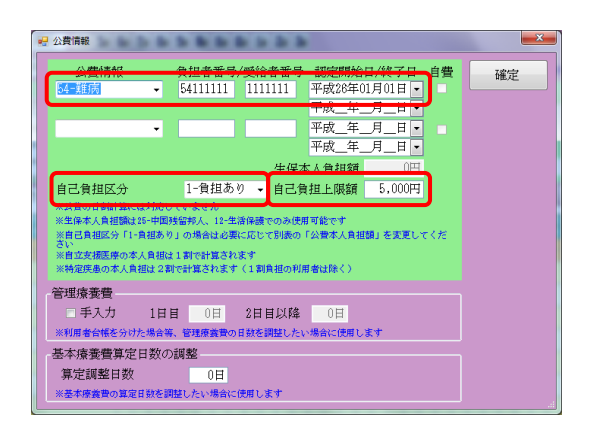

③ 利用者台帳で変更した公費情報が反映されて いることをご確認ください。

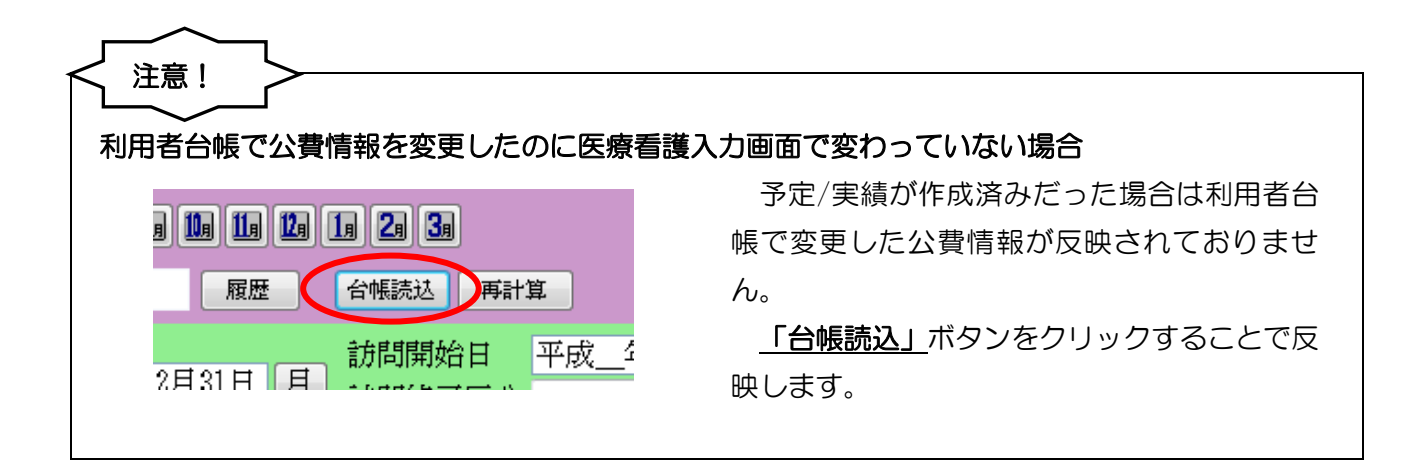

# <自己負担額の金額入力>

該当月の利用者負担額が上限額と異なっていて調整が必要な場合は下記の手順で入力してください。

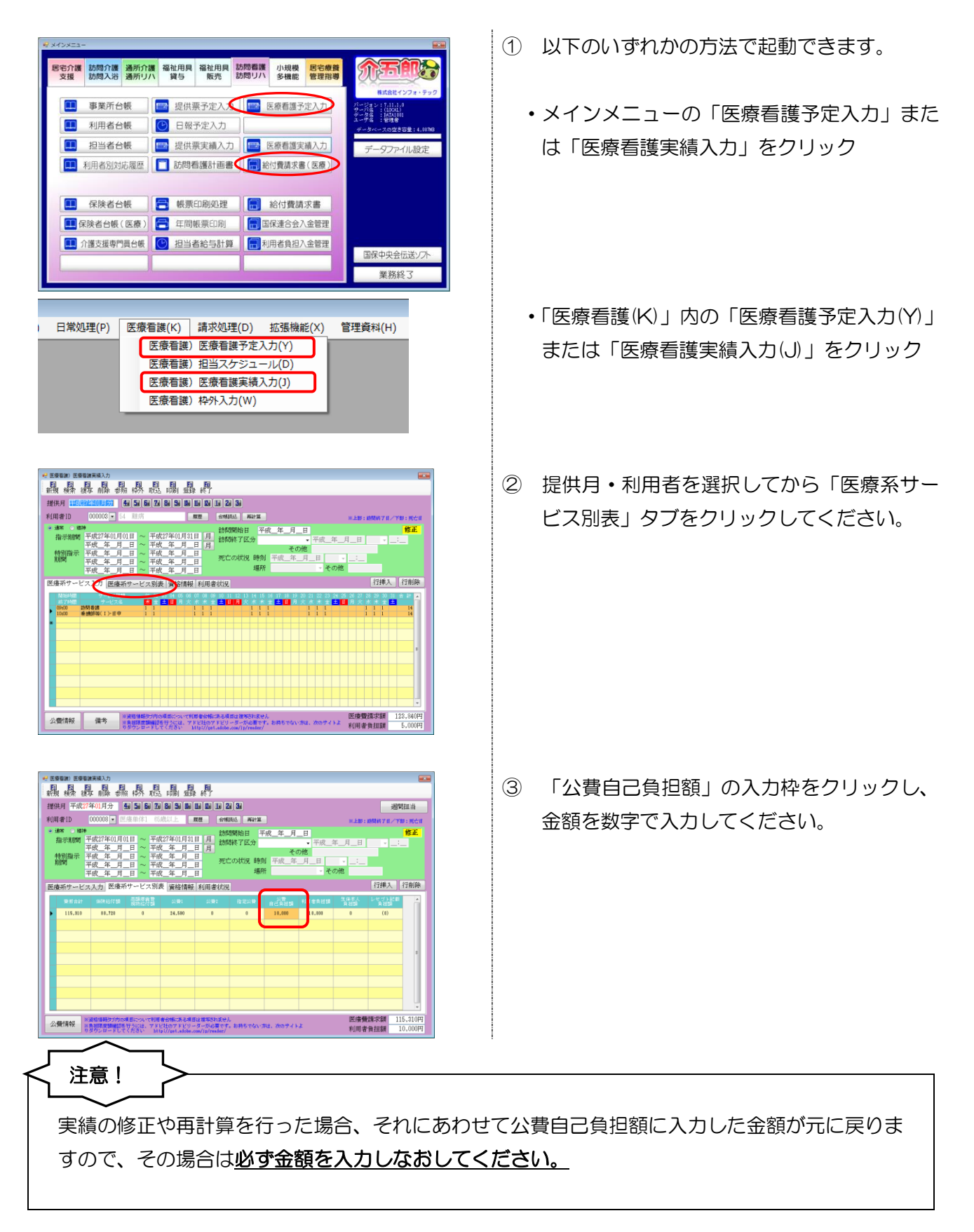

<生活保護受給者の自己負担額の変更点>

今回の変更にともなって生活保護受給者用の自己負担額の入力枠を別枠にし、「公費本人負担」を「生保本人負担」に変更しました。

| ₩ 利用者台帳<br>■ 12 12 12 10 15 15 13 13 10 10<br>新日 16 15 15 15 15 15 15 15 15 15 15 15 15 15                                                                                                    | <b>X</b>                                                                                                    |
|----------------------------------------------------------------------------------------------------|----------------------------------------------------------------------------------------------------|
| 基本情報 拡張情報 医療情報 その他 住居図 口座情報                                                                                                    | ID 000015                                                                                                    |
| 保険の種類       2-国民健康保険       履歴         資格取得年月日      年_月_日      保険種別2       本人・家族         保険種別1       保険種別2       本人・家族       □         国保・社保       後期       □       単独       □       本人         ② 公費       退職       □       3併       □       家族       □       高齢7 | 訪問看護計画書区分       2-医療保険(医療) ▼         指示書区分       0-訪問看護指示書 ▼         主治医の医療機関          主治医名                                                                                                    |
| 基本項目<br>保険の区分 01般<br>職務上の事由 ・<br>保険者番号 ・ 給付率 0割<br>被保険者証<br>保険者手帳等の<br>記号・番号<br>※保険の種類が「2-国保」「5-後期」の場合、保険者番号は保険者台帳への登録が必須です                                                                                                    | 1     ●     管理療養費     1     ●     情報提供療養費       2     ●     24時間連絡体制     0     ●     特別管理<br>(旧重症者管理)       初期訪問日数     前月の最終週日数(初回週4日訪問算定用)     0日       高額療養費現物給付化       ■     高額療養費現物給付化対象の有無     通用区分確認 |
| 公費情報     負担者番号     受給者番号     認定開始日/終了日     自費       12-生活保護     1211111     111111     平成25年01月01日     マ       平成_年_月_日     平成_年_月_日     平成_年_月_日       生保本人負担     10,000円     平成_年_月_日       自己負担上限額     0円       ※自己負担上限額     0円                               | 公費の有無<br>適用区分<br>特記【レセプト】<br>▼                                                                                                    |

| 公費情報       | 負担者番号       | 受給者番号    | 認定開始日/終了日                                 | 自費       |
|------------|-------------|----------|-------------------------------------------|----------|
| 12-生活保護 🗸  | 12111111    | 1111111  | 平成26年01月01日                               | ( 🔽 )    |
|            |             |          | 平成_年_月_日                                  | $\smile$ |
|            |             |          | 平成年月日                                     |          |
| 生保本人負担     | 10,000円     |          | 平成年月日                                     |          |
| 自己負担区分     | · ·         | 自己負担上限   | li an an an an an an an an an an an an an | 日        |
| ※自己負担上限額は、 | 提供月が平成27年1月 | 以降反映されます |                                           |          |

生活保護の自己負担額を入力する際は、「自費」の チェックを入れてから「生保本人負担」に入力し てください。

# 4-2-2.介護保険の自己負担額の金額入力

介護保険の訪問介護においても、同様に自己負担の調整が必要な場合が出てくることがあります。その場合は下記の手順で負担額を入力してください。

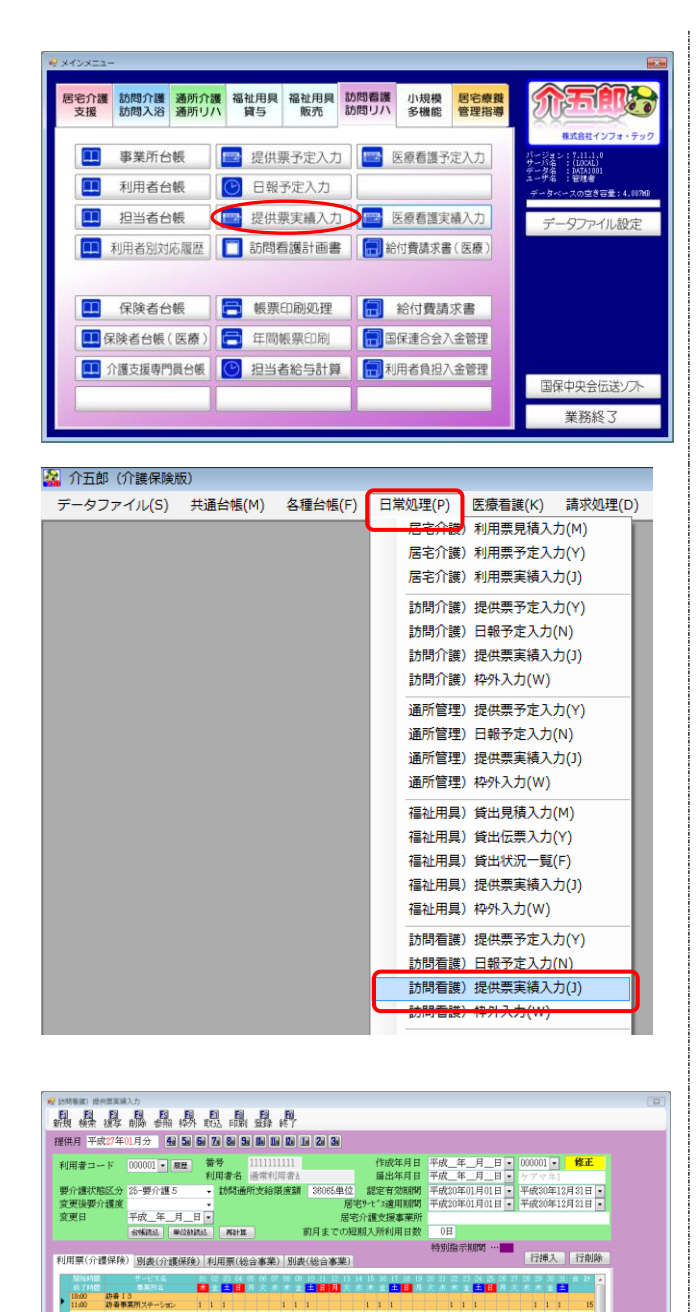

支給暖庫額 28.085単位 使用点数 12.510単位 支給務量 23.555単位 請求単位数 12.510単位

公費情報 備考

- 以下のいずれかの方法で起動できます。
  - ・メインメニューの「提供票実績入力」をクリック

「日常処理(P)」内の「訪問看護 提供票実績
 入力(J)」をクリック

② 提供月・利用者を選択してから公費情報ボタンをクリックしてください。

| 公費情報                  | 負担者番号/受給者                             | 番号 認定開始日/終了日 自費 確定                                                                                          |
|-----------------------|---------------------------------------|----------------------------------------------------------------------------------------------------|
| 54-難病                 | ▼ 54111111 11111                      | 111 平成25年01月01日 🔽 🔽 🚽 🚽                                                                                     |
|                       |                                       | 平成_年_月_日 •                                                                                                  |
|                       | <b>•</b>                              | 平成_年_月_日 🛛 🗌                                                                                                |
|                       |                                       | 平成_年_月_日 -                                                                                                  |
|                       |                                       | 平成 年 月 日 🗖                                                                                                  |
|                       |                                       | 平成 年 月 日 •                                                                                                  |
|                       |                                       |                                                                                                    |
|                       |                                       | 公寶本人真担 1,000円                                                                                               |
|                       |                                       |                                                                                                    |
|                       |                                       |                                                                                                    |
|                       |                                       |                                                                                                    |
|                       |                                       |                                                                                                    |
|                       |                                       |                                                                                                    |
| 公費情報                  |                                       |                                                                                                    |
| 公費情報                  | 會拍妻班号/感給妻                             |                                                                                                    |
| 公費情報<br>公費情報<br>54-難病 | 負担者番号/受給者                             | 番号 認定開始日/終了日 自費 確定                                                                                          |
| 公費情報<br>公費情報<br>54-難病 | <b> 負担者番号/受給者</b><br>▼ 54111111 11111 | 番号 認定開始日/終了日 自費<br>〒成25年01月01日 ▼<br>平成25年01月01日 ▼ ▼                                                         |
| 公費情報<br>公費情報<br>54-難病 | 負担者番号/受給者<br>▼ 5411111 11111          | 番号 認定開始日/終了日 自費<br>平成25年0月0日 • マ<br>平成25年0月-日 • マ<br>平成 - 年 - 月 - 日 • □                                     |
| 公費情報<br>公費情報<br>54-難病 | <b>負担者番号/受給者</b><br>◆ 5411111 11111   | 番号 認定開始日/終了日 自費<br>平成25年01月01日 ▼ 7<br>平成二年_月_日 •<br>平成二年_月_日 •                                              |
| 公費情報<br>公費情報<br>54-難病 | 負担者番号/受給者<br>▼ 54111111 11111<br>▼    | 番号 認定開始日/終了日 自費<br>平成25年01月01日 ▼<br>平成25年01月01日 ▼<br>平成_年_月_日 ▼<br>平成_年_月_日 ▼                               |
| 公費情報<br>公費情報<br>54-難病 | 負担者番号/受給者<br>→ 5411111 1111;<br>→     | 番号<br>認定開始日/終了日<br>自費<br>平成25年0月01日 ▼<br>平成_年_月_日 ▼<br>平成_年_月_日 ▼<br>平成_年_月_日 ▼<br>平成_年_月_日 ▼<br>平成_年_月_日 ▼ |

| 検索 複写 前除 参照<br>月 平成27年01月分                      | 格外 取込 印第 重錄 名                                              | ;<br>1 1 2 3                   |                                                               |                        |
|-------------------------------------------------|------------------------------------------------------------|--------------------------------|---------------------------------------------------------------|------------------------|
| 用者コード 000001 -                                  | <ul> <li>         電号         <ul> <li></li></ul></li></ul> | 1 作成年月日<br><sup>1</sup> 届出年月日  | 平成_年_月_日 • 000001<br>平成_年_月_日 • ケアマオ                          | • <b>修正</b>            |
| 介護状態区分 25-要介護:<br>更後要介護度<br>更日 平成 年             | <ul> <li>         ・         ・         ・</li></ul>          |                                | 平成20年01月01日 • 平成30年<br>平成20年01月01日 • 平成30年                    | F12月31日 •<br>F12月31日 • |
| 110                                             | WIZANATAR WITH THE                                         | 前月までの短期入所利用日数                  | 0日<br>特別指示期間 …                                                |                        |
| 目票(介護保険) 別表(介護                                  | 【保険) 利用票(総合事業) 5                                           | N表(総合事業)                       | 行押)                                                           | 、行削除                   |
| 87.746間 取用符合<br>10:00 防衛13<br>11:00 防衛事業所ステーション | ★ 全 2 10 月 次 水 米 1 1 1 1 1 1 1                             | ★ 日月 火水米★ 単日月<br>1 1 1 1 1 1 1 | ★ 本 金 2 10 月 次 木 木 金<br>1 1 1 1 1 1 1 1 1 1 1 1 1 1 1 1 1 1 1 | 1 15                   |
|                                                 |                                                            |                                |                                                               |                        |
|                                                 |                                                            |                                |                                                               |                        |
|                                                 |                                                            |                                |                                                               |                        |

公費本人負担 1,000円

- ③ 「自費」のチェックがクリックされていることを確認し、「公費本人負担」の入力枠に金額を数字で入力してください。
- ④ 確定ボタンをクリックします。

⑤ 変更後は必ず、登録(F9)ボタンをクリック して登録してください。

# 5. その他の変更点

# 5-1. 訪問看護加算重複チェック表の追加

介護保険、医療保険の訪問看護で算定できる加算について、「訪問看護加算重複チェック表」を追加 しました。利用者毎の、医療または介護における加算(24 時間体制加算か対応加算、特別管理加算、 ターミナルケア療養費)についてリストアップします。介護保険、医療保険のどちらか一方でしか付け られない加算についての確認や、機能強化型管理療養費を算定する際に必要な、ターミナル療養費の算 定件数の確認等に利用していただくことが出来ます。

|    |        |         |        |        |                |         | 平原     | 戎26年11月分      |
|----|--------|---------|--------|--------|----------------|---------|--------|---------------|
|    |        |         |        | 医療     |                |         | 介護     |               |
| No |        | 利用者名    | 24時間   | 特別管理加算 | ターミナルケア<br>療養費 | 緊急時対応加算 | 特別管理加算 | ターミナルケア<br>加算 |
| 1  | 000001 | 通常利用者A  | 24時間対応 |        | 11月30日         |         |        |               |
| 2  | 000002 | 利用者1    | 24時間対応 | п      |                | 0       | П      |               |
| 3  | 000003 | インフォ花子A | 24時間対応 |        |                |         |        |               |
| 4  | 000011 | 介五郎     | 24時間対応 |        |                |         |        |               |
| 5  | 000018 | 後期高齢者   | 24時間対応 |        |                |         |        |               |
| 6  | 000021 | 医療国保単独  | 24時間対応 | п      |                |         |        |               |
| 7  | 200083 | 介護併用医療  | 24時間対応 |        |                |         |        |               |
| 8  | 200084 | 利用者84   |        |        |                |         |        | 11月28日        |

<加算チェック表の出力手順>

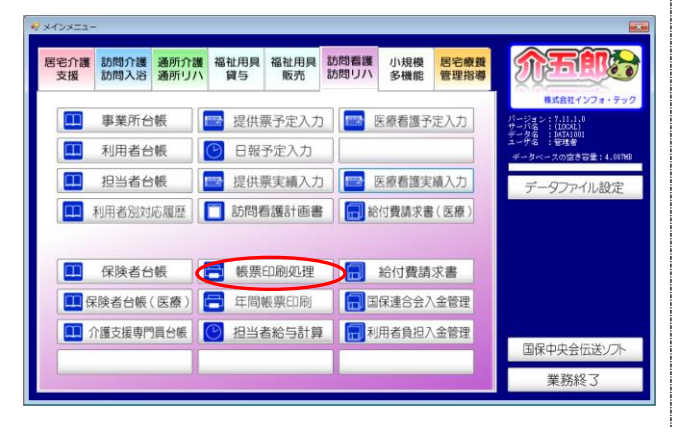

- ① 以下のいずれかの方法で起動できます。
  - ・メインメニューの「帳票印刷処理」をクリック

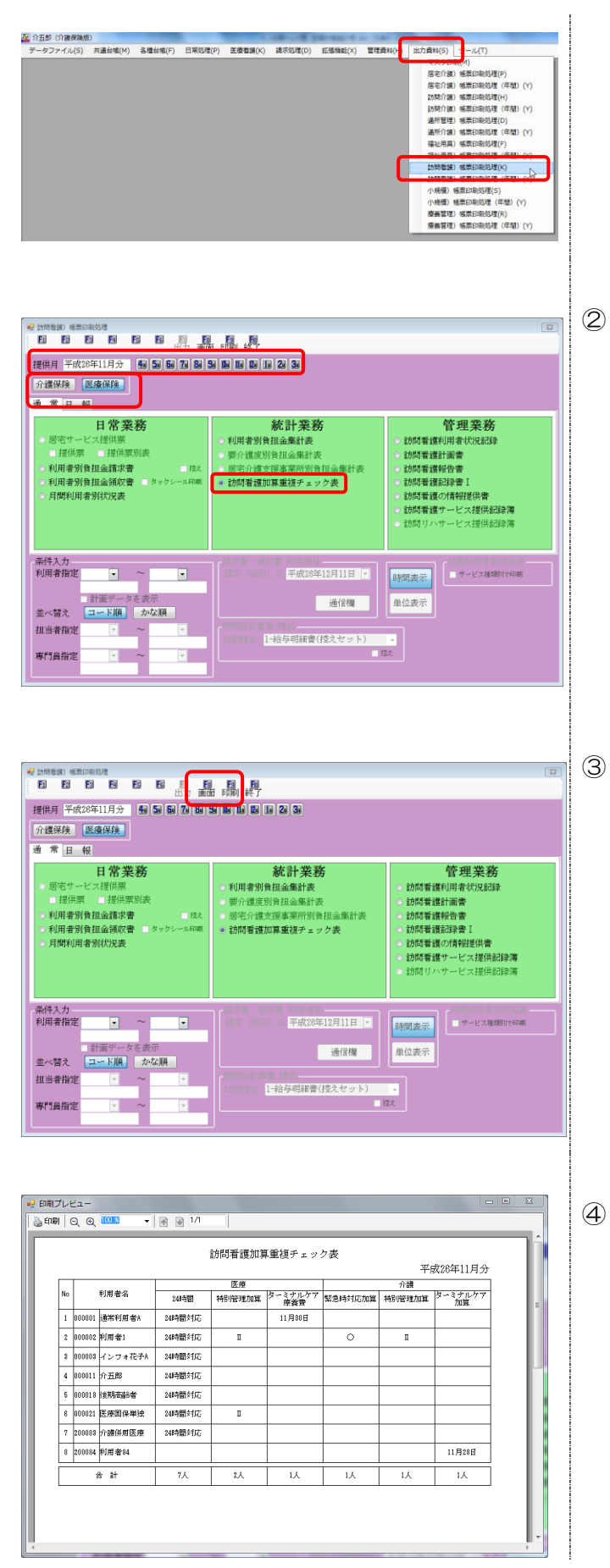

「出力資料(S)」内の「訪問看護)帳票印刷処
 理(K)」をクリック

② 出力したい「提出月」を入力し、「介護保険」 または「医療保険」ボタンをクリック。 統計業務の「訪問看護加算重複チェック表」 をクリックしてください。

画面(F8)をクリックしてください。

※印刷(F9)をクリックして直接印刷すること もできます。

④ 印刷プレビュー画面が表示されます。
 必要に応じて、印刷してください。

# 5-2. 利用者別(担当者別)活動日報の変更

活動日報において、合計欄で全サービスの集計が分かるように修正しました。

(介護)

| No | 日付        |        | 担当者  | 時     | 間          | J      | サービス名称            | 時間                               |
|----|-----------|--------|------|-------|------------|--------|-------------------|----------------------------------|
| 1  | 11月06日(木) | 000001 | 看護師1 | 10:00 | 11:00      | 131211 | 訪看 I 3            | 60                               |
| 2  | 11月13日(木) | 000001 | 看護師1 | 10:00 | 11:00      | 131211 | 訪看 I 3            | 60                               |
| 3  | 11月18日(火) | 000001 | 看護師1 | 10:00 | 11:00      | 131211 | 訪看 I 3            | 60                               |
| 4  | 11月20日(木) | 000001 | 看護師1 | 10:00 | 11:00      | 131211 | 訪看 I 3            | 60                               |
| 5  | 11月25日(火) | 000001 | 看護師1 | 10:00 | 11:00      | 131211 | 訪看 I 3            | 60                               |
| 6  | 11月27日(木) | 000001 | 看護師1 | 10:00 | 11:00      | 131211 | 訪看 I 3            | 60                               |
|    |           |        |      |       | 訪問看諸       | Ę      | 日中<br>早朝・夜間<br>深夜 | 6時間00分(360分<br>0分(0分<br>0分(0分    |
|    |           |        |      |       | 訪問リア<br>合計 | )      | その他<br>           | 0分 (05<br>0分 (05<br>6時間00分 (3605 |

| ło | 日付      |                  | 相当者名                             |                                       | 時間                                   | <u>ə-</u> h*    | サービス名称                       |                          | 時間数                  |
|----|---------|------------------|----------------------------------|---------------------------------------|--------------------------------------|-----------------|------------------------------|--------------------------|----------------------|
| 1  | 11月06日( | (木) 00000        | 1 看護師1                           | 10:00                                 | 11:00                                | 131211          | 訪看I3                         |                          | 1時間00分               |
| 2  | 11月13日( | (木) 00000        | 1 看護師1                           | 10:00                                 | 11:00                                | 131211          | 訪看 I 3                       |                          | 1時間00分               |
| 3  | 11月18日( | 火) 00000         | 1 看護師1                           | 10:00                                 | 11:00                                | 131211          | 訪看 I 3                       |                          | 1時間00分               |
| 4  | 11月20日( | (木) 00000        | 1 看護師1                           | 10:00                                 | 11:00                                | 131211          | 訪看 I 3                       |                          | 1時間00分               |
| 5  | 11月25日( | 火) 00000         | 1 看護師1                           | 10:00                                 | 11:00                                | 131211          | 訪看 I 3                       |                          | 1時間00分               |
| 6  | 11月27日( | (木) 00000        | 1 看護師1                           | 10:00                                 | 11:00                                | 131211          | 訪看 I 3                       |                          | 1時間00分               |
|    | 訪       | <br>  看護    <br> | す中<br>反間・早朝<br>深夜<br>E期巡回<br>♪ 野 | 回<br>回<br>回<br>回<br>0<br>回<br>0<br>回  | 6時間003<br>03<br>03<br>03<br>03<br>03 | ,<br>分子防部<br>分子 | 「新春護 旧中<br>夜間・早朝<br>深夜<br>合計 | 0 回<br>0 回<br>0 回<br>0 回 | 0分<br>0分<br>0分<br>0分 |
|    |         | F                |                                  |                                       | 064181003                            | 予防調             | 閉リハ                          |                          | 0分<br>0分             |
|    |         |                  |                                  | · · · · · · · · · · · · · · · · · · · | 計                                    |                 |                              | 6回                       | 6時間00分               |

(医療)

| 19,00 |           |        | 100002 TUR1 |       | _     |              |            | 一成404  | пдд    |
|-------|-----------|--------|-------------|-------|-------|--------------|------------|--------|--------|
| No    | 日付        |        | 担当者         | 時     | 間     | <u>թ</u> -իչ | サービス名称     |        | 時間     |
| 1     | 11月02日(日) | 000003 | 看護師3        | 14:00 | 15:00 | 131111       | 看護師等(I)・日中 |        | 60分    |
| 2     | 11月09日(日) | 000003 | 看護師3        | 14:00 | 15:00 | 131111       | 看護師等〈I〉・日中 |        | 60%    |
| 3     | 11月16日(日) | 000003 | 看護師3        | 14:00 | 15:00 | 131111       | 看護師等〈I〉・日中 |        | 60分    |
| 4     | 11月23日(日) | 000003 | 看護師3        | 14:00 | 15:00 | 131111       | 看護師等(I)・日中 |        | 60分    |
| 5     | 11月30日(日) | 000003 | 看護師3        | 14:00 | 15:00 | 131111       | 看護師等(I)・日中 |        | 60分    |
|       |           |        |             |       |       | ſ            | 合計         | 5時間00分 | (300分) |

▼バージョンアップ後

|    |           |                        |      |                          | () | €療);  | 利用者                   | 別活動    | 動日報  |                          |                          |       |                      |  |
|----|-----------|------------------------|------|--------------------------|----|-------|-----------------------|--------|------|--------------------------|--------------------------|-------|----------------------|--|
| 利用 | 者名        | 000                    | 002利 | 用者1                      |    |       |                       |        |      |                          |                          | 平成264 | 年11月分                |  |
| No | 日付        |                        | 担    | 当者名                      |    | 時     | 間                     | ⊐-ի՞   |      | サービス                     | 大名称                      |       | 時間                   |  |
| 1  | 11月02日(日) | 000003                 | 看護   | πз                       |    | 14:00 | 15:00                 | 131111 | 看護師等 | (I) · 日中                 |                          |       | 1時間00分               |  |
| 2  | 11月09日(日) | 000003                 | 看護   | <b>ћ</b> З               |    | 14:00 | 15:00                 | 131111 | 看護師等 | (Ⅰ)・日中                   |                          |       | 1時間00分               |  |
| 3  | 11月16日(日) | 000003                 | 看護   | πЗ                       |    | 14:00 | 15:00                 | 131111 | 看護師等 | (Ⅰ)・日中                   |                          |       | 1時間00分               |  |
| 4  | 11月23日(日) | 000003                 | 看護   | ₩З                       |    | 14:00 | 15:00                 | 131111 | 看護師等 | (Ⅰ)・日中                   |                          |       | 1時間00分               |  |
| 5  | 11月30日(日) | 000003                 | 看護   | πЗ                       |    | 14:00 | 15:00                 | 131111 | 看護師等 | (Ⅰ)・日中                   |                          |       | 1時間00分               |  |
|    | 基本療養費     | 日中<br>夜間・<br>深夜<br>その他 | 早朝   | 5 回<br>0 回<br>0 回<br>0 回 |    | 58:   | 10分<br>0分<br>0分<br>0分 | 精神基本   | 华療養費 | 日中<br>夜間・早朝<br>深夜<br>その他 | 0 回<br>0 回<br>0 回<br>0 回 |       | 0分<br>0分<br>0分<br>0分 |  |
|    |           |                        |      |                          | 合言 | +     |                       |        |      |                          | 5回 5時間00分                |       |                      |  |

# 5-3. 利用者別(担当者別)訪問集計表の変更

介護の帳票にて、定期巡回の集計を追加しました。また、医療については内訳が分かる帳票に修正しました。それに加え、利用実日数を追加しました。時間について、訪問介護と表記を統一しました。

# (介護)

|    |        |        |    |         |    |             |    | 7   | 利用者別訪問集計表 |     |    |              |    |     |    |     |    |      |     |         |
|----|--------|--------|----|---------|----|-------------|----|-----|-----------|-----|----|--------------|----|-----|----|-----|----|------|-----|---------|
|    |        |        |    |         |    |             |    |     |           |     |    |              |    |     |    |     |    | 3    | 平成2 | 3年11月分  |
| No |        | 利用者    |    | 日中      | 討夜 | 開看護<br>間・早朝 |    | 深夜  |           | 日中  | 予防 | 肪間看護<br>間・早朝 |    | 深夜  | đ  | 潤リハ | 予防 | 訪問リハ |     | 合計      |
|    |        |        | 回数 | 時間数     | 回数 | 時間数         | 回数 | 時間数 | 回数        | 時間数 | 回数 | 時間数          | 回数 | 時間数 | 回数 | 時間数 | 回数 | 時間数  | 回数  | 時間数     |
| 1  | 000001 | 通常利用者A | 13 | 13時間00分 | 0  | 0分          | 0  | 0分  | 0         | 0分  | 0  | 0分           | 0  | 0分  | 0  | 0分  | 0  | 0分   | 13  | 13時間00分 |
| 2  | 000002 | 利用者1   | 13 | 13時間00分 | 0  | 0分          | 0  | 0分  | 0         | 0分  | 0  | 0分           | 0  | 0分  | 0  | 0分  | 0  | 0分   | 13  | 13時間00分 |
|    |        | 숨 計    | 26 | 26時間00分 | 0  | 0分          | 0  | 0分  | 0         | 0分  | 0  | 0分           | 0  | 0分  | 0  | 0分  | 0  | 0分   | 26  | 26時間00分 |
|    |        |        |    |         |    |             |    |     |           |     |    |              |    |     |    |     |    |      |     |         |

▼バージョンアップ後

|    |       |           |    |       |    |     |    |    | 利   | 旧者別 | 訪問 | 事業計表 | ŧ  |      |   |    |   |     |      |      |    |       |       |
|----|-------|-----------|----|-------|----|-----|----|----|-----|-----|----|------|----|------|---|----|---|-----|------|------|----|-------|-------|
|    |       |           |    |       |    |     |    |    |     |     |    |      |    |      |   |    |   |     |      |      | 平  | 戎26年: | 11月分  |
|    |       |           |    |       |    | 訪問  | 看護 |    |     |     |    |      | 予防 | 訪問看護 |   |    |   | 問リハ | 子防   | 時間リハ |    | 송란    |       |
| No |       | 利用者名      |    | 日中    | 夜間 | ・早朝 |    | 深夜 | 定   | 期巡回 |    | 日中   | 夜間 | 引・早朝 |   | 深夜 |   |     | 1.00 |      |    |       | 実日数   |
|    |       |           | 回  | 時間    | 回  | 時間  | 回  | 時間 | 回   | 時間  | 回  | 時間   | 回  | 時間   | 回 | 時間 | 回 | 時間  | 回    | 時間   | 回  | 時間    |       |
| 1  | 00000 | 11 通常利用者A | 13 | 13:00 | 0  | 0   | 0  |    | D 0 | 0   | 0  | 0    | 0  | 0    | 0 | 0  | 0 | 0   | 0    | 0    | 13 | 13:0  | 0 13日 |
| 2  | 00000 | 12 利用者1   | 13 | 13:00 | 0  | 0   | 0  |    | 0 0 | 0   | 0  | 0    | 0  | 0    | 0 | 0  | 0 | 0   | 0    | 0    | 13 | 13:0  | 0 13日 |
|    |       | 合計        | 26 | 13:00 | 0  | 0   | 0  |    | 0 0 | 0   | 0  | 0    | 0  | 0    | 0 | (  | 0 | 0   | 0    | 0    | 26 | 26:0  | 0     |
|    |       |           |    |       |    |     |    |    |     |     | /  |      |    |      |   |    |   |     |      |      |    |       |       |

# (医療)

|    |        |          |    |         |    |     |    | 利用者          | 皆別訂 | 問集計表   | ł  |      |    |                |    |         |            |                |
|----|--------|----------|----|---------|----|-----|----|--------------|-----|--------|----|------|----|----------------|----|---------|------------|----------------|
| No |        | 利用来      |    | d Ht    | 訪  | 間看護 |    | ংজ্যার       |     | ct ift | 予防 | 訪問看護 |    | ्यः<br>रज्यनात | 1  | \$ 計    | 平成20<br>医療 | 3年11月分<br>訪問看護 |
| NO |        | 4'U'I'   | 回数 | 時間数     | 回数 | 時間数 | 回数 | 7年192<br>時間数 | 回数  | 時間数    | 回数 | 時間数  | 回数 | /#190<br>時間数   | 回数 | 時間数     | 回数         | 時間数            |
| 1  | 000001 | 通常利用者A   | 13 | 13時間00分 | 0  | 0分  | 0  | 0分           | 0   | 0分     | 0  | 0分   | 0  | 0分             | 13 | 13時間00分 | 0          | 0分             |
| 2  | 000002 | 利用者1     | 13 | 13時間00分 | 0  | 0分  | 0  | 0分           | 0   | 0分     | 0  | 0分   | 0  | 0分             | 13 | 13時間00分 | 5          | 5時間00分         |
| 3  | 000015 | 生保医療     | 0  | 0分      | 0  | 0分  | 0  | 0分           | 0   | 0分     | 0  | 0分   | 0  | 0分             | 0  | 05      | 4          | 4時間00分         |
| 4  | 000018 | 後期高齢者    | 0  | 0分      | 0  | 0分  | 0  | 0分           | 0   | 0分     | 0  | 0分   | 0  | 0分             | 0  | 05      | 4          | 4時間00分         |
|    |        | ·<br>合 計 | 26 | 26時間00分 | 0  | 0分  | 0  | 0分           | 0   | 0分     | 0  | 0分   | 0  | 0分             | 26 | 26時間00分 | 13         | 13時間00分        |

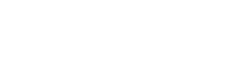

| ▼バージョンアップ | 篗 |
|-----------|---|
|-----------|---|

|    |        |             |   |   |        |      |      |     | (医痔    | E) 利 | 川用者別      | 訪問 | 集計表   |       |      |          |    |   |        |          |       |        |
|----|--------|-------------|---|---|--------|------|------|-----|--------|------|-----------|----|-------|-------|------|----------|----|---|--------|----------|-------|--------|
|    |        |             |   | _ |        |      |      |     |        |      |           |    |       |       |      |          |    |   |        | <u> </u> | 工成26年 | 11月分   |
| No |        | 利用来々        | 1 |   | ct ift | 758  | 基本展  | 費養費 | ्यत्रक |      | Z-275-ÚÍT |    | d ift | 758   | 精神基2 | ≮療養<br>∣ | 費  |   | 2-múlt |          | 合計    | 宇口料    |
|    |        | 17719-19-19 |   | 回 | 時間     | 1208 | 時間   | 回   | 時間     | 回    | 時間        | 回  | 時間    | 1921E | 時間   | 回        | 時間 | 回 | 時間     | 回        | 時間    | жа 9X  |
| 1  | 000002 | 利用者1        | Π | 5 | 5:00   |      | 0    | 0   | 0      | 0    | 0         |    |       | 0     | 0    | 0        | 0  | 0 | (      | ) 5      | 5:00  | 5日     |
| 2  | 000015 | 生保医療        | Π | 0 | 0      | 4    | 4:00 | 0   | 0      | 0    | 0         |    | ) (   | 0     | 0    | 0        | 0  | 0 | (      | ) 4      | 4:00  | 4日     |
| 3  | 000018 | 後期高齢者       | Π | 0 | 0      | 4    | 4:00 | 0   | 0      | 0    | 0         |    |       | 0     | 0    | 0        | 0  | 0 |        | ) 4      | 4:00  | 4日     |
|    |        | 合計          | l | 5 | 0      | 1 8  | 4:00 | 0   | 0      | 0    | 0         |    | ) 1   | 0     | 0    | 0        | 0  | 0 | (      | ) 13     | 18:00 |        |
|    |        | 合計          | Z | 5 |        |      | 4:00 |     |        |      |           |    |       |       |      | 0        |    |   |        | 18       | 13:00 | $\leq$ |

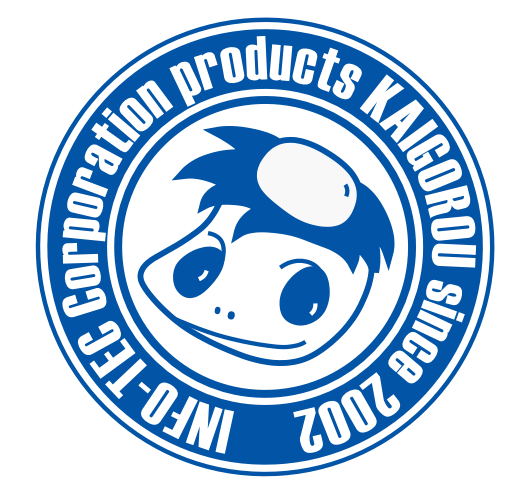

# 発行:株式会社インフォ・テック 〒537-0025 大阪府大阪市東成区中道3丁目15番16号 毎日東ビル2F (TEL) 06-6975-5655 (FAX) 06-6975-5656 http://www.info-tec.ne.jp/